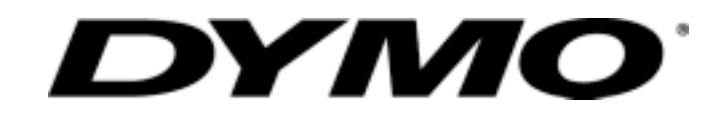

LabelWriter SE300 User Manual

> Dymo-CoStar Corp. 599 W. Putnam Ave. Greenwich, CT 06830-6092

## **Declaration of Conformity**

#### Manufacturer

| Name:  | Dymo-CoStar Corporation |
|--------|-------------------------|
|        | 599 West Putnam Avenue  |
|        | Greenwich, CT 06830     |
| Phone: | 203-661-9700            |
| Fax:   | 203-661-1540            |

#### **Equipment Information**

| Description: | Direct Thermal Printer |
|--------------|------------------------|
| Model:       | SE300                  |

This equipment has been tested and found to comply with the limits for a Class B digital device, pursuant to Part 15 of the FCC (Federal Communications Committee) rules. These limits are designed to provide reasonable protection against harmful interference in a residential installation. This equipment generates, uses, and can radiate radio frequency energy, and, if not installed and used in accordance with the instructions, may cause harmful interference to radio communications.

However, there is no guarantee that interference will not occur in a particular installation. If this equipment does cause harmful interference to radio or television reception, which can be determined by turning the equipment off and on, the user is encouraged to try correcting the interference by one or more of the following measures:

- Reorient or relocate the receiving antenna.
- Increase the separation between the equipment and the receiver.
- Connect the equipment into an outlet on a circuit different from that to which the receiver is connected.
- · Use shielded cables to connect this device to computers.
- Consult the dealer or an experienced radio/TV technician for help.

You may find helpful the following booklet, prepared by the FCC: Interference Handbook. This booklet is available from the U.S. Government Printing Office, Superintendent of Documents, Washington, DC 20402-9325.

**Warning**: Changes or modifications to this unit not expressly approved by the party responsible for compliance could void the user's authority to operate the equipment.

# CE

CE Certification This device has been tested and complies with the requirements of: The EMC Directive EN55022: Radiated and Conducted Emissions B EN50082-1: Generic Immunity ESD, RF, and Transient Susceptibility and Low Voltage Directive

Product Safety EN60950

# **Table of Contents**

| CHAPTER 1                                                                                                    | 1                          |
|----------------------------------------------------------------------------------------------------|----------------------------|
| UNPACKING THE PRINTER<br>Connecting the Power<br>Connecting the Serial Cable<br>Loading Labels<br>Replacing a Label Roll                               | 1<br>2<br>2<br>3<br>5      |
| CHAPTER 2                                                                                                    | 7                          |
| RS-232 Settings<br>Cabling<br>RS-232 Signal Levels                                                                                                    | 7<br>                      |
| CHAPTER 3                                                                                                    | 9                          |
| ABOUT THIS CHAPTER<br>PROGRAMMING FOR THE LABELWRITER<br>OBJECTS<br>PRINT MODES<br>TEXT OBJECTS<br>BAR CODE OBJECTS<br>GRAPHIC OBJECTS<br>LINE OBJECTS |                            |
| CHAPTER 4                                                                                                    | 20                         |
| ABOUT THIS CHAPTER<br>SE300 COMMANDS ALPHABETICAL LIST<br>SE300 COMMANDS BY FUNCTION<br>COMMAND REFERENCE<br>THE CARET FEATURE                         | 20<br>21<br>23<br>24<br>82 |
|                                                                                                    |                            |
| CODE EXAMPLES<br>Caret Feature Code Examples<br>Source Code Examples                                                                                   |                            |
| APPENDIX B                                                                                                    | 105                        |
| PRINTER MAINTENANCE<br>Exterior Maintenance                                                                                                    |                            |

| INDEX                                       | 125 |
|---------------------------------------------|-----|
| APPENDIX G                                  | 121 |
| OUT-OF-WARRANTY REPAIRS                     |     |
| Service                                     |     |
| ONE (1) YEAR LIMITED WARRANTY<br>Exclusions |     |
| APPENDIX F                                  | 119 |
| ORDERING INFORMATION                        |     |
| APPENDIX E                                  | 117 |
| SERIAL INTERFACE SPECIFICATIONS             |     |
| interface<br>Print Head                     |     |
| HARDWARE SPECIFICATIONS                     |     |
| APPENDIX D                                  | 113 |
| APPENDIX C                                  | 111 |
| TROUBLESHOOTING                             |     |
| CLEARING LABEL JAMS                         |     |
| INTERIOR MAINTENANCE                        |     |

This publication is copyrighted by Dymo-CoStar Corporation, and may not be copied in whole or in part without the written permission of Dymo-CoStar Corporation.

All trademarks are trademarks of their respective holders.

Manual version 1.0 8/99

# Chapter 1 Installing Hardware

This chapter explains how to set up your new LabelWriter hardware for optimum performance. Read this chapter carefully before attempting to set up your LabelWriter for the first time. It is the best way to ensure a long and trouble-free life for your printer

# **Unpacking the Printer**

The first step in setting up your printer is unpacking the pieces. You should find the following items (shown in Figure 1-1):

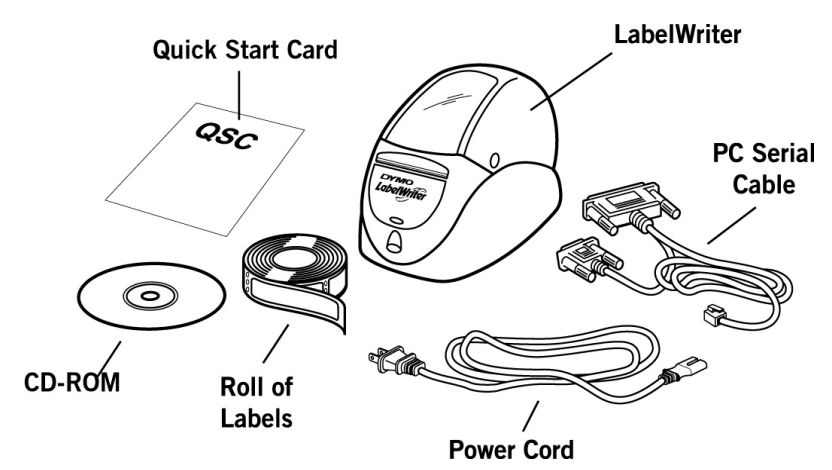

.Figure 1-1

Check to see if anything is missing or damaged. If there is a problem, contact Dymo-CoStar immediately. Be sure to save all the original packing materials. They are especially designed to protect the printer and will make re-packing easy if you ever need to ship the printer.

Also note that your LabelWriter does not use toner or ink cartridges, or a ribbon to print. The LabelWriter is a direct thermal printer. Direct thermal printers transfer heat from a thermal print head to specially treated labels to print. The only supplies you will ever need to replace with this printer are labels.

# **Connecting the Power**

You connect the power cord to the rear of the printer as shown in Figure 1-2. Plug the other end to a power outlet. The LabelWriter printer has an internal power supply that can accept any voltage between 100 and 250 volts (50/60Hz). As a result, the printer can be used worldwide.

# Connecting the Serial Cable

Your printer and computer communicate through the special serial cable that comes with your LabelWriter. (A parallel cable option is also available. Call Dymo-CoStar for details.) The serial cable has a telephone-like connector at one end that plugs into the back of the LabelWriter, and two serial connectors at the other end – a 9-pin connector and a 25-pin connector. Your PC will use one or the other of these two connectors, <u>not both</u>.

Follow the steps below while referring to Figure 1-2 to make the proper connections:

1. Turn off your computer and printer.

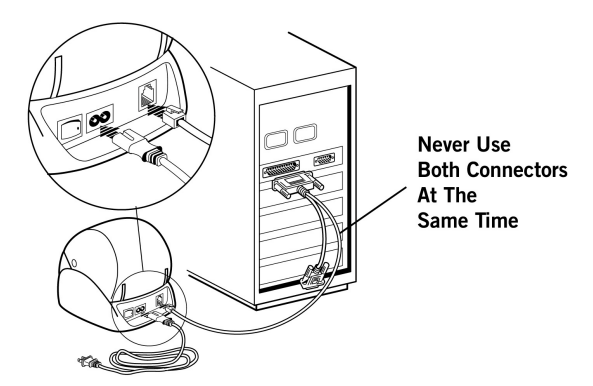

Figure 1-2.

2. Connect the printer end of the serial cable to the port in the rear of the printer. It fits only one way, just like a telephone.

3. If you have a 9-pin serial port on your computer, attach the 9pin connector; if you have a 25-pin serial port, attach the 25pin connector. Secure the connector with the two screws. The connector you do not use can simply hang loose. See Figure 1-2.

# Loading Labels

Follow the instructions below to load labels into the LabelWriter printer.

- 1. Open the cover so that you have access to the interior of the printer. Remove any packing material and press the form feed button to eject the test label that protected the print head while in transit..
- 2. Remove the label spool by lifting it straight up from the spool holder.
- 3. The spool has two distinct parts. The part with the center shaft must always be installed on the left side of the printer when viewed from the front.
- 4. Remove the right side of the spool by sliding it off the center shaft.
- 5. Locate a roll of labels and remove the tape from the end of the roll. Cut the lead label in half to create a nice straight edge. The LabelWriter printer grabs a straight edge much easier than a rough edge.
- 6. Refer to Figure 1-3 while following these instructions: Slide your roll of labels over the spool from right to left as shown in Figure 1-3a. (The labels should roll out from the bottom of the spool.) Then, re-attach the right side of the spool and push it firmly against the label roll. If you're using address labels or other narrow labels, your spool will look like Figure 1-3b. If you're using shipping or other wide labels, your spool will look like Figure 1-3c.

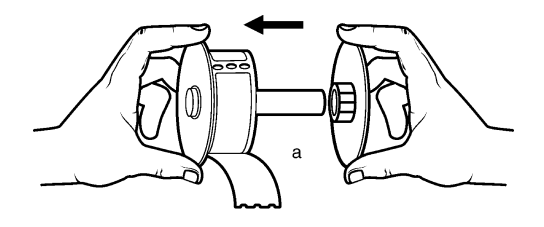

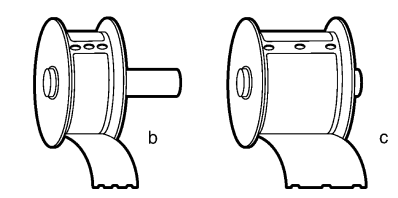

Figure 1-3. Loading labels onto the label spool.

- 7. Make sure that the power cord is connected. Turn on the printer. The green power light will flash and you will hear the printer's motor turning as it looks for labels to feed.
- 8. Place the spool inside the top cover of the LabelWriter, then thread the lead label of the roll into the feed slot on the inside of the printer base (See Figure 1-4).

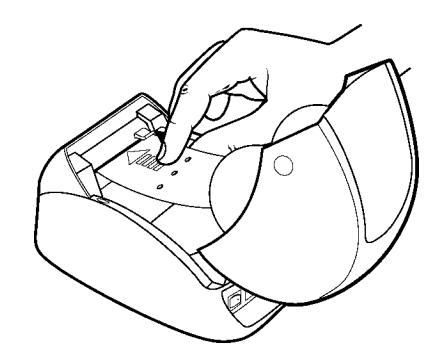

Figure 1-4. Hold the labels in one hand. Use the other hand to guide the labels into the label feed slot.

9. Push the end of the label into the feed slot until the motor grabs it and advances the labels through the printer and out the exit slot, stopping automatically at the end of the first label.

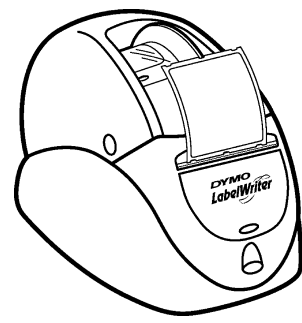

Figure 1-5. Labels loaded, ready to print.

10. Close the cover and your LabelWriter printer is ready to print labels.

# Replacing a Label Roll

To replace an empty roll, or switch between different labels, follow these instructions:

- 1. Tear off any labels that have been fed through the printer.
- 2. Open the cover
- 3. As you lift the platen release lever, pull the label out of the platen mechanism. (See Figure 1-6 below)

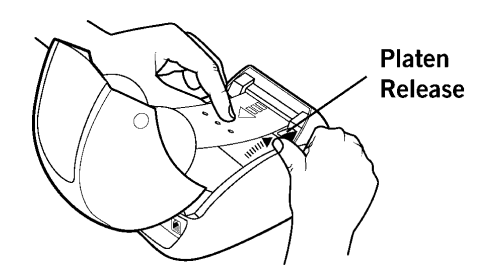

Figure 1-6. Push the platen release lever up as you pull the label back from the mechanism.

# Chapter 2 Setting Up the Host

# **RS-232 Settings**

In order for the host computer to communicate with the LabelWriter SE300 printer, the communication parameters must be set as follows:

- Baud Rate: 9600
- Data Bits: 8
- Stop Bits: 1
- Parity: None

On a computer running DOS, you can use the MODE command to configure a serial port. To do this, type the following at the DOS prompt:

MODE COM#: 96,N,8,1,P

where COM# is the serial port you are using. This could be COM1, COM2, or any valid COM port.

Most compilers provide a command or function to initialize a serial port. In the BASIC programming language, use the following command:

OPEN "COM:9600,N,8,1" FOR OUTPUT AS #1

In Microsoft C/C++, use the function:

bios\_serialcom().

Other C compilers offer a similar function. Consult your compiler user guide for the appropriate function to use to configure a serial port.

If you are using the Unix OS, you'll need to configure the RS232 port as a dumb printer port, with no special handling, control characters or form feeds. The LabelWriter will handle these functions internally.

# Cabling

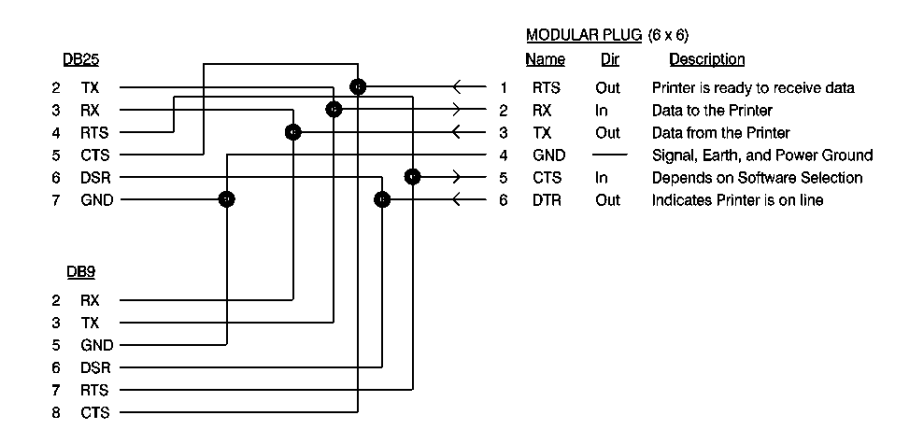

| ( | Origination<br>Mod. 6 x 6) | Termination<br>(DB25S) | Termination<br>(DB9S) | Name | Dir | Description                      |
|---|----------------------------|------------------------|-----------------------|------|-----|----------------------------------|
| F | 1                          | 5                      | 8                     | RTS  | Out | Printer is ready to receive data |
|   | 2                          | 2                      | 3                     | RX   | In  | Data to the Printer              |
| Γ | 3                          | 3                      | 2                     | ΤХ   | Out | Data from the Printer            |
| Γ | 4                          | 7                      | 5                     | GND  |     | Signal, Earth, and Power Ground  |
| Γ | 5                          | 4                      | 7                     | CTS  | In  | Depends on Software Selection    |
|   | 6                          | 6                      | 6                     | DTR  | Out | Indicates Printer is on line     |

# **RS-232 Signal Levels**

The serial interface uses standard RS-232 signal levels as shown in Table 2-1.

| Signal Level | Input       | Output |
|--------------|-------------|--------|
| MARK (1)     | -27V to -5V | -5V    |
| SPACE (0)    | +5V to +27V | +12V   |

Table 2-1. RS-232 signal levels.

# Chapter 3

# **Programming Overview and Notes**

# About This Chapter

This chapter covers all the points that need to be understood in order to program the LabelWriter correctly.

Both basic and advanced topics will be explained so that you get a clear idea of how the LabelWriter work.

# Programming for the LabelWriter

The first step in programming the LabelWriter is to understand how the printer works.

As an ASCII-based printer, the LabelWriter accepts 8-bit ASCII characters as both data and commands. The ASCII table in Appendix G shows the relationship between the 8-bit values and the characters they represent. Most environments either use the ASCII character table as the default for character values or support an ASCII mode where characters are interpreted by the ASCII values. This means that sending data and commands to the printer is usually as simple as transmitting the characters from your program to the port to which the LabelWriter is connected.

A simple program to print 'Hello World' on the LabelWriter might look as follows in Qbasic for DOS.

OPEN "COM1:9600,n,8,1" FOR OUTPUT AS #1 PRINT #1, "HELLO WORLD"

The "OPEN..." line above opens the selected COM port for printing and initializes the communication settings while the "PRINT..." line sends the data to the printer.

Commands can be sent to the printer in exactly the same way. For example, if you wanted to change the font which "Hello World" was printed into a 7-characters-per-inch font, you could look in this manual and find that the required command characters to do this are ESC and T. (ESC refers to the Escape character. By checking Appendix G, you would find that the ESC character has a decimal value of 27.) With this information, you can construct the following program to print 'Hello World' in a 7-charactersper-inch font.

```
OPEN "COM1:9600,n,8,1" FOR OUTPUT AS #1
PRINT #1, CHR$(27); "T";
PRINT #1, "HELLO WORLD"
```

In a nutshell, that's all there is to programming for the LabelWriter. Any formatting or special effect that you may need for your output can be specified simply and easily by sending the appropriate command characters and the data to be printed.

Below, we'll cover the ins, outs and general information that you should know before programming the LabelWriter.

### **Resetting the Printer**

Each print job should begin with a printer reset command. This ensures that the printer always begins in a known state.

The command characters used to reset the LabelWriter are ESC (decimal value 27) and \* (decimal value 42).

## **Command Parameters**

When sending a command, all of the command characters and parameters that make up a command must be sent. This is especially important when using the bar code and graphics commands. Sending too few characters to fill the required parameters for a command will either cause the command to fail or result in subsequent data being lost.

### **Character Evaluation**

Most of the parameters that are sent to the LabelWriter are evaluated based on their decimal value. It is very important to have a good understanding of what this means.

The ASCII character that is represented by a '3' does not have a decimal value of 3 (the character '3's decimal value is 51, as listed in the ASCII table in Appendix G).

Similarly, a parameter cannot be given a value of 32 (for example) by sending the ASCII character represented by '3' and the ASCII character represented by '2.'

By referencing the ASCII table, you will notice that the space character has a decimal value of 32. Therefore, to set a parameter to a value of 32, you should send a space character.

Some commands accept parameters by either their decimal value or the representative character. For example, the set print orientation command (GS V) interprets both a NULL (ASCII decimal value of 0) and the '0' character as meaning the same thing. This was done to ensure backwards compatibility with the original LabelWriter SE and should not be assumed to be true for all commands in general.

## **16-Bit Character Parameters**

The maximum value a single 8-bit character can represent is 255. Some commands, though, can take values that are greater than 255. The set horizontal starting position command (ESC X), for example, specifies a distance (in dots) that the next text object will print from the left margin. Because a dot is only 1/8<sup>th</sup> of a millimeter, a value of 255 would place the object only a little over 31mm from the left margin. To allow for longer distances to be specified, two 8-bit characters are used to specify the value, by combining them into one 16-bit character. Though the calculations are all done within the LabelWriter, it is important to understand how the characters are handled.

The decimal value of the first character that is sent (usually noted as n1) is multiplied by 256. The decimal value of the second character sent (usually noted as n2) is then added to this.

Below is a graphical representation of how this works.

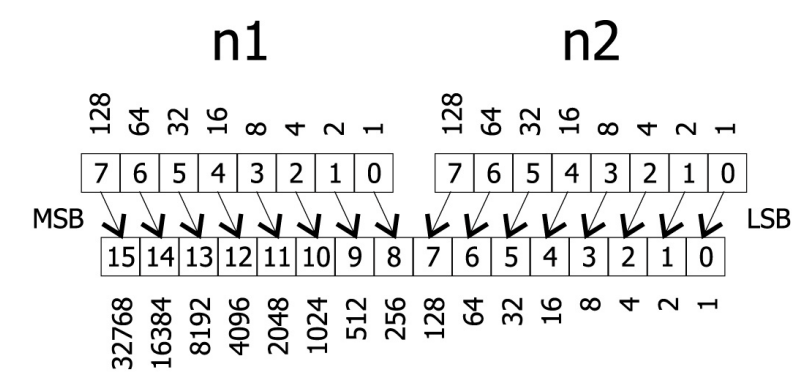

To send a value under 256 to a command that takes the n1 n2 parameters, simply send the first character with a 0 value. For values greater than 256 but less than 512, the first parameter should be sent with a value of 1. For values greater than 512 but less than 768, the first parameter should be set to 2, and so on.

## Conversions

Converting from dots to inches using the n1 n2 parameters can seem a bit challenging at first, but is really no more complex than multiplication and division. The table below lists some common values and their relationship.

| Inches | Dots | n1 | n2  |
|--------|------|----|-----|
| 0.5    | 101  | 0  | 101 |
| 1.0    | 203  | 0  | 203 |
| 1.5    | 304  | 1  | 48  |
| 2.0    | 406  | 1  | 150 |
| 2.5    | 507  | 1  | 251 |
| 3.0    | 609  | 2  | 97  |
| 3.5    | 710  | 2  | 198 |
| 4.0    | 812  | 3  | 44  |

### **Font Statistics**

The table below lists the statistics for the 5 internal fonts the LabelWriter supports. Height and Width are expressed in terms of dots.

| Font  | Height | Width | Horizontal cpi | Vertical cpi |
|-------|--------|-------|----------------|--------------|
| ESC S | 16     | 10    | 20.3           | 12.7         |
| ESC P | 24     | 12    | 16.9           | 8.4          |
| ESC M | 32     | 16    | 12.7           | 6.4          |
| ESC U | 32     | 20    | 10.2           | 6.4          |
| ESC T | 56     | 28    | 7.3            | 3.6          |

# **Objects**

Objects are the basic units that the LabelWriter prints. An object can be either a line of text characters, a bar code, a landscape graphic, a landscape line, or an EL dot line. Each of these objects has different rules relating to them, as discussed below.

Objects can also be either active or completed. An active object is one that is still receiving the data that composes it. A completed object is one that has been terminated. A line of text that has not yet received a line feed or carriage return is a good example of an active object. Until a terminator character, like a line feed, is sent, more text characters can be added to the text object. Bar code and graphic objects do not require special terminator characters (such as line feeds). Instead they are considered complete as soon as they receive the correct amount of data.

# **Print Modes**

Before we move on to discuss the specific objects that the LabelWriter supports, it is important to cover the different print modes in which the LabelWriter may print the objects.

The LabelWriter possesses three modes of printing: EL (bitmap graphics) mode, portrait printing mode, and landscape printing mode. Each mode operates under very different rules. These rules are detailed below.

## **EL Mode**

The LabelWriter SE300 command sets includes the entire command set of the LabelWriter EL, as well as the ASCII commands that will be discussed later. EL mode refers to printing using the LabelWriter EL printing commands. Because the LabelWriter EL commands are an inherent part of the LabelWriter SE300, there are no special commands to switch to LabelWriter EL emulation. Data may be sent exactly as though it were being sent to a LabelWriter EL and the LabelWriter SE300 will process it and print correctly.

At its most basic level, a LabelWriter is a direct thermal printer that creates images on a label by heating the individual elements of its print head. On a LabelWriter SE300, the print head has 448 elements (or dots). When it prints, some of these dots will be turned on (heated), and the printer's motor will advance the paper by a step. Any thermal paper that is under a heated element will then turn black. For each motor step, a dot line is printed. By controlling the length of each step, the LabelWriter can print in either 203x203 dpi or 203x138 resolution, as a longer step makes larger dots and therefore results in lower resolution.

Each dot line is a complete object and is printed by the LabelWriter as soon as it is processed. Because of this, an EL dot line should not be sent while a portrait object or a landscape page is being constructed.

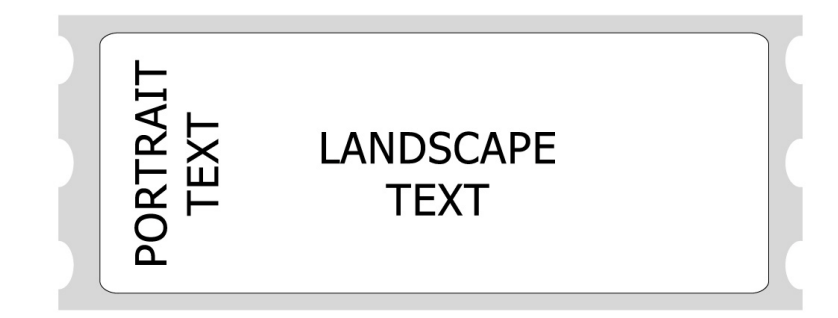

## **Portrait Mode**

On power-up, the LabelWriter is set for portrait printing. In portrait mode, text characters travel out of the printer from the top of the character to the bottom. It is also possible to switch to this mode using the set print orientation command (GS V).

Portrait mode is also referred to as immediate mode printing, because each object that is sent to the printer while the printer is in portrait mode is printed as soon as the object is completed. No two objects may be printed on the same line in this mode because the paper is advanced as each object is completed and printed.

Certain commands are disabled or work differently while the LabelWriter is in portrait mode. Exact details can be found under each command's description.

### Landscape Mode

By using the set print orientation command (GS V), you can configure the LabelWriter for landscape printing. In landscape printing, text characters travel out of the printer from the left side of the character to the right. Before the LabelWriter can be switched to landscape printing, though, you must send the set characters per line command (GS t). The set characters per line command defines the width of the landscape page.

A landscape page is defined as the area allocated by the LabelWriter in which landscape text, graphic, bar code, and line objects may be printed. The height of this landscape page always equals the width of the Label Writer's print head. The width of the landscape page is calculated when the set characters per line command (GS t) is sent. The width of the page is equal to the number of characters per line multiplied by the width of the current font. The default font is 16 dots wide (2mm) and the default number of characters per line is 80.

In landscape mode, completed objects are placed within a memory buffer in the LabelWriter and are only printed when the landscape page is terminated. A form feed (FF) character is usually used to terminate a landscape page. This causes the LabelWriter to print the objects that have been placed on the landscape page and advance to the next label.

After a landscape page is printed, the LabelWriter will remain in landscape mode. If more objects are sent to the LabelWriter, a new landscape page will be allocated, with a width equal to the previous page. To change the width of a landscape page, you must send the set characters per line command (GS t) followed by the set print orientation command (GS V).

Because the LabelWriter does not print objects immediately, multiple objects can be placed on the same line. The set horizontal starting position (ESC X) and set vertical starting position (ESC Y) commands allow objects to be placed at any location within a landscape page. In the case of objects that are positioned to overlap each other, the first object that is sent to the printer will be printed in the overlapping area.

Objects that would normally print below the bottom of the landscape page can be either wrapped to the next label or truncated by using the select line wrap/truncate modes command (GS T).

Unless the set vertical starting position command (ESC Y) is used, the first object sent will be printed at the top of the landscape page. When using labels that are narrower than the LabelWriter's print head, the top of the landscape page will be above the top of the label stock. In these cases, you should use the set vertical starting position command (ESC Y) to position the object on an area of the landscape page that corresponds to the label.

### **General Notes on Print Modes**

The LabelWriter may be in only one print mode at a time. Multiple areas may be printed in different print modes on a single label, but these areas may only be adjacent to one another, they may not overlap.

In any mode, the set feed length command (GS L) is used to determine how far the LabelWriter will feed in search of a top-of-form hole. If the LabelWriter finds a top-of-form hole before this maximum feed distance is reached, it will stop at that point, rather than continuing. This command is only needed when dealing with continuous-feed paper.

# **Text Objects**

A text object is simply a line of printable characters. A text object is created whenever the LabelWriter receives a printable character that is not otherwise part of a command. Once it's created, a text object will remain active until it is terminated.

While a text object is active, any printable characters sent to the LabelWriter will be added to that text object. The only exceptions are printable characters that are sent as part of a command. While a text object is active, commands that alter text line attributes (such as font and double-height character commands) are ignored. Commands that alter text character attributes (such as double wide and inverse) may be sent at any time, though.

Line attributes include the five basic fonts (ESC S, P, M, U, and T), plus the double-height font command (GS DC2). These commands may not be issued while a text object is active; instead they should be issued before a text object is begun. The font line attribute persists until another font command is received. The double-height line attribute persists either until the cancel double height command (GS DC3) is sent or the current font is changed.

The character attribute commands include the set font to double wide (SO) and set inverse print mode (GS RS) commands. These commands may be issued or canceled at any time. Character attributes persist only until the end of a text object.

A text object can be terminated with a carriage return, a line feed, or both, in either combination. If the length of the text object exceeds the space allowed for printing, it will either wrap to the next line or truncate at the end of the printable area. The decision to wrap or truncate is determined by the select line wrap/truncate mode command (GS T). By default, text objects will wrap to the next line.

# **Bar Code Objects**

A bar code object is created by the print bar code command (GS k). Specified within the command is the symbology to be used, the amount of data to be encoded, and the data itself. Other

attributes of the bar code, such as height and width, can be set using other commands.

The set bar code height command (GS h) specifies the height of the bar code in dots, or  $1/8^{th}$  mm. The maximum height for a bar code is 256 dots, or 32mm. In cases where a taller bar code is needed, a second bar code can be printed below the first at the same left offset.

The set bar code module width (GS w) and set bar code element width (GS W) commands can be used to alter the width of the bar code. See the command descriptions later in the next chapter for a full explanation of the differences between these two commands.

The POSTNET bar code symbology is an exception and does not respond to any of these commands. Instead, it always prints within the U.S. Postal Service's specifications.

The limitations of each symbology must be adhered to when sending data for a bar code. For example, you should not send alphabetic characters to symbologies that only accept numeric data (like the UPC/EAN symbology).

Other items must also be considered when printing bar codes. You must leave sufficient blank space on either side of the bar code to create a quiet zone. You must also select a good ratio/element size if the default values are not being used, and you must allow adequate room for the bar code to be printed on the label. If you ignore any of these items, the bar code that is printed may be unreadable.

A bar code object is self-terminating and will be processed as soon as the proper amount of data has been sent to it. The print bar code command's (GS k) second parameter specifies whether a fixed amount of data will be sent or whether delimiters will be used. In either case, the data sent must match the parameter setting. If a fixed number of characters are specified, then the exact number of characters specified must be sent. If delimiters are indicated, then matching characters must be sent before and after the bar code data to specify the beginning and end of the data. If an incorrect number of characters or delimiters are sent, the LabelWriter will not print correctly. Bar codes that are too long to fit within the printable area of a label are truncated. This usually results in an unreadable bar code being printed. To correct this condition, you must set a narrower ratio, encode fewer digits, or use a more compact symbology.

# Graphic Objects

Graphic objects are created by the landscape mode graphics command (GS \*).

Graphic objects may only be printed as part of a landscape page. To print a graphic without entering landscape mode, you must use EL mode graphic commands.

No landscape graphic may be wider than 256 dots, though they may be as tall as the width of the LabelWriter's print head. If you need to print a graphic wider than 256 dots, you must either subdivide it into narrower sections or print it using EL mode graphics commands.

For more information about landscape graphic objects, see the descriptions of the graphics commands in this manual.

# Line Objects

Line objects are created using the draw line in landscape mode command (GS l).

Line objects may only be printed as part of a landscape page. If the length of a line object is set to exceed the printable area of a label, the line will be truncated at the end of the printable area.

# **Chapter 4**

# LabelWriter Command Reference

# About This Chapter

This chapter describes the commands you can use to program your LabelWriter SE300 printer. Below are some of the things you can do with the commands:

- Send linefeeds and carriage returns
- Define bar code size and position
- Return firmware revision and printer status information
- Define label size, and paper orientation
- Print graphics in inverse text mode and print enlarged characters

See the pages that follow for listings of listings of commands arranged alphabetically and by function.

# SE300 Commands Alphabetical List

| NAME        | DESCRIPTION                      | PAGE |
|-------------|----------------------------------|------|
| HT          | Horizontal Tab                   | 26   |
| LF          | Line Feed                        | 27   |
| FF          | Form Feed                        | 28   |
| CR          | Carriage Return                  | 29   |
| SO          | Set Font to Double Wide          | 30   |
| DC4         | Cancel Double Wide Mode          | 31   |
| SYN         | EL Mode Graphics                 | 32   |
| ETB         | EL Mode Compressed Graphics      | 34   |
| 20h - FFh   | Printable Characters             | 36   |
| ESC *       | Reset to Defaults                | 37   |
| ESC @       | Reset to Power-up Condition      | 38   |
| ESC A       | Return Printer Status            | 39   |
| ESC B       | Set Dot Tab                      | 40   |
| ESC D       | Set Bytes per Line               | 41   |
| ESC E       | Form Feed                        | 42   |
| ESC F 1     | Feed Sublines                    | 43   |
| ESC J n     | Feed <i>n</i> Sublines           | 43   |
| ESC L       | Set Feed Length                  | 45   |
| ESC M       | Set Font to 12 cpi               | 46   |
| ESC P       | Set Font to 16 cpi               | 47   |
| ESC Q       | Set Top Margin                   | 48   |
| ESC S       | Set Font to 20 cpi               | 49   |
| ESC T       | Set Font to 7 cpi                | 50   |
| ESC U       | Set Font to 10 cpi               | 51   |
| ESC V       | <b>Return Firmware Revision</b>  | 52   |
| ESC W n1 n2 | Wrap Data                        | 53   |
| ESC X n1 n2 | Set Horizontal Starting Position | 54   |
| ESC Y n1    | Set Vertical Starting Position   | 55   |
| ESC a       | <b>Return Hardware Status</b>    | 56   |
| ESC F 1     | Feed Sublines                    | 43   |
| ESC y       | Set 203 x 203 dpi                | 56   |
| ESC z       | Set 136 x 203 dpi                | 56   |
| GS DC2      | Set Font to Double Height        | 57   |
| GS DC3      | Cancel Double Height             | 58   |
| GS RS       | Set Inverse Print Mode           | 59   |

| NAME                  | DESCRIPTION                         | PAGE |
|-----------------------|-------------------------------------|------|
| GS US                 | Cancel Inverse Print Mode           | 60   |
| GS * n1 n2 t h w d1dm | Landscape Mode Graphics             | 61   |
| GS A n1 n2            | Bar Code Start Position             | 62   |
| GS L n1 n2            | Set Feed Length                     | 64   |
| GS S                  | Return Printer Status               | 65   |
| GS T n                | Select Line Wrap/Truncate Modes     | 66   |
| GS V n                | Set Print Orientation               | 67   |
| GS W Thin Thick       | Set Bar Code Element Width          | 68   |
| GS d n                | Feed n Text Lines                   | 69   |
| GS h n                | Set Bar Code Height                 | 70   |
| GS k <i>n m d1…dk</i> | Print Bar Code                      | 71   |
| GS 1 n1 n2 l1 l2 m    | Draw Line in Landscape Mode         | 73   |
| GS q <i>n m d1…dk</i> | Print UPC/EAN Checksum              | 76   |
| GS t n                | Set Characters per Line (Landscape) | 77   |
| GS u n                | Set Characters per Line (Portrait)  | 78   |
| GS w n                | Set Bar Code Module Width           | 79   |
| GS x                  | Print MaxiCode Bar Code             | 80   |
| GS ~                  | Enter Debug Mode                    | 81   |

# SE300 Commands by Function

| Position Control     |                                     |    |
|----------------------|-------------------------------------|----|
| HT                   | Horizontal Tab                      | 24 |
| LF                   | Line Feed                           | 27 |
| FF                   | Form Feed                           | 28 |
| CR                   | Carriage Return                     | 29 |
| ESC J n              | Feed <i>n</i> Sublines              | 43 |
| ESC X n1 n2          | Set Horizontal Starting Position    | 54 |
| ESC Y n1             | Set Vertical Starting Position      | 55 |
| GS T n               | Select Line Wrap/Truncate Modes     | 66 |
| GS V n               | Set Text and Bar Code Orientation   | 67 |
| GS d n               | Feed <i>n</i> Text Lines            | 69 |
| GS t n               | Set Characters per Line (Landscape) | 77 |
| GS u n               | Set Characters per Line (Portrait)  | 78 |
| Printable Characters |                                     |    |
| 20h - FFh            | Printable Characters                | 36 |
| Font Control         |                                     |    |
| ESC T                | Set Font to 7 cpi                   | 50 |
| ESC M                | Set Font to 12 cpi                  | 46 |
| ESC P                | Set Font to 16 cpi                  | 47 |
| ESC S                | Set Font to 20 cpi                  | 49 |
| ESC U                | Set Font to 10 cpi                  | 51 |
| ESC X n1 n2          | Set Horizontal Starting Position    | 54 |
| SO                   | Set Font to Double Wide             | 30 |
| DC4                  | Cancel Double Wide Mode             | 31 |
| GS DC2               | Set Font to Double Height           | 57 |
| GS DC3               | Cancel Double Height                | 58 |
| GS RS                | Set Inverse Print Mode              | 59 |
| GS US                | Cancel Inverse Print Mode           | 60 |

# **Bar Codes**

| GS A <i>n1 n2</i> | Bar Code Start Position         | 62 |
|-------------------|---------------------------------|----|
| GS W Thin Thick   | Set Bar Code Element Width      | 68 |
| GS h n            | Set Bar Code Height             | 70 |
| GS k n m d1dk     | Print Bar Code                  | 71 |
| GS w n            | Set Bar Code Module Width       | 79 |
| GS x              | Print MaxiCode Bar Code         | 80 |
| Miscellaneous     |                                 |    |
| ESC @             | Reset to Power-up Condition     | 38 |
| ESC V             | <b>Return Firmware Revision</b> | 52 |
|                   |                                 |    |

| ESC V                 | Return Firmware Revision    | 52 |
|-----------------------|-----------------------------|----|
| ESC W n1 n2           | Wrap Data                   | 53 |
| GS ~                  | Enter Debug Mode            | 81 |
| GS * n1 n2 t h w d1dm | Landscape Mode Graphics     | 61 |
| GS L n1 n2            | Set Feed Length             | 64 |
| GS S                  | Return Printer Status       | 65 |
| GS 1 n1 n2 l1 l2 m    | Draw Line in Landscape Mode | 73 |
|                       |                             |    |

# **EL Compatibility**

| SYN     | EL Mode Graphics                    | 32 |
|---------|-------------------------------------|----|
| ETB     | EL Mode Compressed Graphics         | 34 |
| ESC *   | Reset to Defaults                   | 37 |
| ESC @   | Reset Printer to Power-up Condition | 38 |
| ESC A   | Return Printer Status               | 39 |
| ESC B   | Set Dot Tab                         | 40 |
| ESC D   | Set Bytes per Line                  | 41 |
| ESC E   | Form Feed                           | 42 |
| ESC L   | Set Feed Length                     | 45 |
| ESC Q   | Set Top Margin                      | 48 |
| ESC a   | Return Hardware Status              | 56 |
| ESC F 1 | Feed Sublines                       | 43 |
| ESC y   | Set 203 x 203 dpi                   | 56 |
| ESC z   | Set 138 x 203 dpi                   | 56 |

# **Command Reference**

The commands are listed by name in alphabetical order. Each section contains a description of the command. The ASCII,

hexadecimal, and decimal values for each command are also provided.

See Appendix A for examples (in the BASIC computer language) of how the commands are used

See Appendix G for a list of ASCII, hexadecimal, and binary codes.

Moves cursor position to next multiple of eight single-width characters. Note that double-width characters count as two singlewidth characters. If the HT command causes the cursor to move beyond the printable area, the text will wrap to the next line.

#### EXPRESSION

| ASCII   | HT |
|---------|----|
| Decimal | 9  |
| Hex     | 9  |

### PARAMETERS

None

#### EXAMPLE

For an example of this command's usage, see Appendix A, page 83, Example 1.

For an example of this command using the Caret feature see page 94, Example 1

# <u>HT</u>

Prints the current line of text and advances the text position to the beginning of the next line. Note that the linefeed, linefeed/carriage return, carriage return, and carriage return/linefeed instructions all behave as a single linefeed. If the current line extends beyond the printable area, the text will wrap to the next printable area.

All character attributes (including inverse and double-wide text) will be cleared after the line is printed.

#### EXPRESSION

| ASCII   | LF |
|---------|----|
| Decimal | 10 |
| Hex     | 0A |

#### PARAMETERS

None

### EXAMPLE

For an example of this command's usage, see Appendix A, page 83, Example 2.

For an example of this command using the Caret feature see page 94, Example 2

# <u>LF</u>

Prints the contents of the text buffer and advances the print media. The distance the media will advance depends on two factors: the feed distance specified by the GS L command and the presence of a punch hole. The LabelWriter will advance until a punch hole is detected or until the feed distance (specified by the GS L command) has been reached.

When the printer is powered on, the feed distance stored in NVRAM is used as the default distance; the factory default is 7<sup>1</sup>/<sub>2</sub> inches. A new feed distance specified by the GS L command will override the NVRAM setting until the printer is either powered down or a reset command is issued (by the ESC @ or ESC \* command).

The FF and ESC E commands are the same and produce the same result.

#### EXPRESSION

| ASCII   | FF |
|---------|----|
| Decimal | 12 |
| Hex     | 0C |

### PARAMETERS

None

#### EXAMPLE

For an example of this command's usage, see Appendix A, page 83, Example 3.

For an example of this command using the Caret feature see page 94, Example 3.

# <u>FF</u>

CR

Prints the current line of text and advances the text position to the beginning of the next line. Note that the linefeed, linefeed/carriage return, carriage return, and carriage return/linefeed instructions all behave as a single linefeed. If the current line extends beyond the printable area, the text will wrap to the next printable area.

All character attributes (including inverse and double-wide text) will be cleared after the line is printed.

#### EXPRESSION

| ASCII   | CR |
|---------|----|
| Decimal | 13 |
| Hex     | 0D |

#### PARAMETERS

None

### EXAMPLE

For an example of this command's usage, see Appendix A, page 83, Example 4.

For an example of this command using the Caret feature see page 94, Example 4.

#### CRIPT Drint

Causes all the text that follows the command on the same line to be printed as double-wide characters. Double-wide characters are canceled by a line feed (CR or LF) or the DC4 command.

Double wide is a character attribute and is available on a character-by-character basis. Double-wide text can be canceled at any point on the line. Double-wide text is automatically canceled at the end of the line. Therefore, subsequent lines will not be printed as double-wide text unless the SO command is re-issued at the beginning of each line.

#### SEE ALSO

DC4

#### EXPRESSION

| ASCII   | SO |
|---------|----|
| Decimal | 14 |
| Hex     | 0E |

#### PARAMETERS

None

#### EXAMPLE

For an example of this command's usage, see Appendix A, page 84, Example 5.

For an example of this command using the Caret feature see page 94, Example 5.

# <u>SO</u>

<u>DC4</u>

Cancels double-wide text printing and returns the text to normal.

### SEE ALSO

SO ESC W

#### EXPRESSION

| ASCII   | DC4 |
|---------|-----|
| Decimal | 20  |
| Hex     | 14  |

### PARAMETERS

None

### EXAMPLE

For an example of this command's usage, see Appendix A, page 84, Example 6.

For an example of this command using the Caret feature see page 95, Example 6.

Provided for LabelWriter EL compatibility.

SYN is a synchronization character used to encode EL bitmap print data. The number of bytes in each string is controlled by the ESC D command. The starting position (left margin) is controlled by the ESC B command. The control electronics in the printer do not check the validity of the bitmap data, therefore, it is the responsibility of the host software to send the correct number of data bytes for the width of the print head in use by the printer.

The print head forms the image by heating a row of resistive elements that blacken the thermally sensitive label material. The resistive elements are 0.125 millimeters square (0.00492 inches) and are spaced at eight dots per millimeter (203.2 dots per inch) apart. The print head on the LabelWriter SE300 contain 448 elements. When a line is to be printed, the control electronics in the printer load the desired data into a serial shift register (the print head). The serial shift register has one location for each print element. A "1" in any given location causes the corresponding dot to be printed; a "0" leaves the dot un-printed. The most significant bit (bit 7) prints at the left margin.

There is no command for clearing the shift register, therefore, the entire register must be loaded for each print line in order to flush out the old data. To reset the LabelWriter after a synchronization error or to recover from an unknown state, the host computer should send at least fifty-seven (57) ESC characters, followed by an A, to request the printer to return the status byte. A minimum of 57 ESC characters are required because this amount exceeds the longest possible string of bitmap data bytes that the LabelWriter expects.

#### SEE ALSO

| ESC | В |
|-----|---|
| ESC | D |
| ETB |   |

#### EXPRESSION

| ASCII   | SYN | d1dn |
|---------|-----|------|
| Decimal | 22  | d1dn |
| Hex     | 16  | d1dn |

PARAMETERS

4-32
d1...dn = n bytes of bitmap print data (max 56 bytes for SE300 print heads).

# EXAMPLE

For an example of this command's usage, see Appendix A, page 84, Example 7.

For an example of this command using the Caret feature see page 95, Example 7

Provided for LabelWriter EL compatibility.

The ETB command is a synchronization character used to encode compressed EL bitmap print data. Print data is encoded in strings of 8-bit bytes preceded by a singe ETB (Hex 17) character. The control electronics in the printer do not check the validity of the bitmap data.

Data compression is done via a form of run-length encoding. Bit seven (the sign bit) of a compressed character represents the value to be printed:

0 = white space, 1 = a printed pixel. Bits 6 through 0 represent the number of consecutive bits of the selected value plus 1.

Examples:

00 = 1 white pixel 80 = 1 printed pixel 0F = 16 white pixels FF = 128 printed pixels

The data sent to the LabelWriter is handled on a line-by-line basis, so compressed lines may be intermixed with normal lines. In addition, the compressed mode also uses the set bytes per line command (ESC D) to determine how much data from the host to expect for each line. However, the sum of the pixels *must* be equal to the bytes per line variable (ESC D, default on the SE300 is 56) multiplied by 8. No error checking is done on the incoming data and unexpected results will occur if the above caution is not observed. Below is a sample compressed line for a ESC D 24 setting:

17 OF 8F 20 A0 20 A0 0F 8F

which would translate to:

| 16 white pixels   |
|-------------------|
| 16 printed pixels |
| 32 white pixels   |
| 32 printed pixels |
| 32 white pixels   |
| 32 printed pixels |
| 16 white pixels   |
| 16 printed pixels |

Total

192 pixels = 24 bytes x 8

Use of the ETB command, along with the ESC D and ESC B commands, can drastically reduce the number of data bytes

required to form a print image. Refer to the description of the SYN command for more information on printing bitmap data.

# SEE ALSO

| SYN   |
|-------|
| ESC B |
| ESC D |

### EXPRESSION

| ASCII   | ETB | d1dn |
|---------|-----|------|
| Decimal | 23  | d1dn |
| Hex     | 17  | d1dn |

### PARAMETERS

d1...dn = n bytes of bitmap print data as per GS D setting.

# EXAMPLE

For an example of this command's usage, see Appendix A, page 84, Example 8.

For an example of this command using the Caret feature see page 95, Example 8.

# <u> 20h - FFh</u>

# DESCRIPTION

These characters, while not part of an escape (command) sequence, will be printed using the currently selected font. The standard, printable ASCII characters are associated with their normal values, which range from decimal value 32 to decimal value 126. The other four values are represented as follows:

#### EXPRESSION

| Decimal<br>Hex | 32 - 126, 153, 169, 174, 176<br>20 - 7E, 99, A9, AE, B0 |         |     |
|----------------|---------------------------------------------------------|---------|-----|
| Character      | Name                                                    | Decimal | HEX |
| TM             | Trademark                                               | 153     | 99  |
| ©              | Copyright                                               | 169     | A9  |
| ®              | Registered                                              | 174     | AE  |
| 0              | Degree                                                  | 176     | B0  |

See Appendix G for a summary of character codes.

### PARAMETERS

None

#### EXAMPLE

For an example of this command's usage, see Appendix A, page 85, Example 9.

For an example of this command using the Caret feature see page 95, Example 9

# ESC \*

# DESCRIPTION

Returns the printer to its power-up condition, clears all buffers, and resets all character attributes. The ESC \* command is the same as the ESC @ command.

### SEE ALSO

ESC @

### EXPRESSION

| ASCII   | ESC | *  |
|---------|-----|----|
| Decimal | ESC | 42 |
| Hex     | ESC | 2A |

# PARAMETERS

None

### EXAMPLE

For an example of this command's usage, see Appendix A, page 85, Example 10.

For an example of this command using the Caret feature see page 96, Example 10.

# Reset to Power-up Condition

### DESCRIPTION

ESC @

Returns the printer to its power-up condition, clears all buffers, and resets all character attributes. The ESC @ command is the same as the ESC \* command.

### SEE ALSO

ESC \*

### EXPRESSION

| ASCII   | ESC | @  |
|---------|-----|----|
| Decimal | 27  | 64 |
| Hex     | 1B  | 40 |

# PARAMETERS

None

### EXAMPLE

For an example of this command's usage, see Appendix A, page 85, Example 11.

For an example of this command using the Caret feature see page 96, Example 11

Provided for LabelWriter EL compatibility. ESC A is identical to the GS S command described in this guide. See the description of the GS S command for information on how to return the printer status.

# ESC B

### DESCRIPTION

Provided for LabelWriter EL compatibility. ESC B defines the left-hand starting position for the placement of EL mode bitmap data. ESC B is used in conjunction with the SYN (EL Mode Graphics) and ETB (EL Mode Compressed Graphics) commands.

The LabelWriter SE300 prints up to 56 bytes (448 dots) of bitmap data. ESC B allows the starting point (the left margin) to be relocated from the default position (byte 0), which is the extreme left side of the label, to any point, up to the right-hand margin (byte 56). The increments for relocating the starting point are in millimeters. Use of this command, along with the ESC D command, can drastically reduce the number of data bytes required to skip blank areas.

#### SEE ALSO

ESC D SYN ETB

#### **EXPRESSION**

| ASCII   | ESC | В  | nl |
|---------|-----|----|----|
| Decimal | 27  | 66 | nl |
| Hex     | 1B  | 42 | nl |

### PARAMETERS

n1 = starting position from the left in millimeters (default = 0) n1 = 0 to 55

### EXAMPLE

For an example of this command's usage, see Appendix A, page 85, Example 12.

For an example of this command using the Caret feature see page 96, Example 12

# ESC D

### DESCRIPTION

Provided for LabelWriter EL compatibility.

This command defines the number of bytes in a single line of EL bitmap data. The LabelWriter SE300 prints up to 56 bytes (448 dots) of bitmap data. Use of this command, along with the ESC B command, can drastically reduce the number of data bytes required to skip blank areas.

### SEE ALSO

ESC B SYN ETB

### EXPRESSION

| ASCII   | ESC | D  | nl |
|---------|-----|----|----|
| Decimal | 27  | 68 | nl |
| Hex     | 1B  | 44 | nl |

### PARAMETERS

n1 = number of bytes per line (default = the allowed maximum, 56 bytes)

# EXAMPLE

For an example of this command's usage, see Appendix A, page 86, Example 13.

For an example of this command using the Caret feature see page 96, Example 13

# ESC E

# DESCRIPTION

Prints the contents of the text buffer and advances the print media. The distance the media will advance depends on two factors: the feed distance specified by the GS L command and the presence of a punch hole. The LabelWriter will advance until a punch hole is detected or until the feed distance (specified by the GS L command) has been reached.

When the printer is powered on, the feed distance stored in NVRAM is used as the default distance; the factory default is 7<sup>1</sup>/<sub>2</sub> inches. A new feed distance specified by the GS L command will override the NVRAM setting until the printer is either powered down or a reset command is issued (by the ESC @ or ESC \* command).

The FF and ESC E commands are the same and produce the same result.

### SEE ALSO

FF

#### EXPRESSION

| ASCII   | ESC | Е  |
|---------|-----|----|
| Decimal | 27  | 69 |
| Hex     | 1B  | 45 |

#### PARAMETERS

None

### EXAMPLE

For an example of this command's usage, see Appendix A, page 86, Example 14.

For an example of this command using the Caret feature see page 96, Example 14.

Provided for LabelWriter EL compatibility.

Note that this command functions identically to the ESC J command. See ESC J for more details

ESC J

Feeds *n* number of sublines (n/203 inch). This command causes the printer to print data stored in the buffer and then feed *n* number of dot lines. This command is similar to the GS d command.

### SEE ALSO

GS d

### EXPRESSION

| ASCII   | ESC | J  | п |
|---------|-----|----|---|
| Decimal | 27  | 74 | п |
| Hex     | 1B  | 4A | n |

### PARAMETERS

n = the desired number of sublines to feed

### EXAMPLE

For an example of this command's usage, see Appendix A, page 86, Example 15.

For an example of this command using the Caret feature see page 97, Example 15

Provided for LabelWriter EL compatibility. See the GS L command for information.

# ESC M

# DESCRIPTION

Changes to the 12 cpi normal font. The cell dimension is 32H x 16W. This is the default font.

Fonts may only be changed at the beginning of a line, prior to any printable characters. This font will remain in effect until the printer is reset (by the ESC @ or ESC \* command) or another font is selected.

### SEE ALSO

| ESC P |
|-------|
| ESC S |
| ESC T |
| ESC U |

### EXPRESSION

| ASCII   | ESC | Μ  |
|---------|-----|----|
| Decimal | 27  | 77 |
| Hex     | 1B  | 4D |

### PARAMETERS

None

#### EXAMPLE

For an example of this command's usage, see Appendix A, page 86, Example 16.

| Font  | Height | Width | Horizontal cpi | Vertical cpi |
|-------|--------|-------|----------------|--------------|
| ESC S | 16     | 10    | 20.3           | 12.7         |
| ESC P | 24     | 12    | 16.9           | 8.4          |
| ESC M | 32     | 16    | 12.7           | 6.4          |
| ESC U | 32     | 20    | 10.2           | 6.4          |
| ESC T | 56     | 28    | 7.3            | 3.6          |

# ESC P

### DESCRIPTION

Changes to the 16 cpi mini font. The cell dimension is 24H x 12W.

Fonts may only be changed at the beginning of a line, prior to any printable characters. This font will remain in effect until the printer is reset (by the ESC @ or ESC \* command) or another font is selected.

# SEE ALSO

ESC M, ESC S, ESC T, ESC U

# EXPRESSION

| ASCII   | ESC | Р  |
|---------|-----|----|
| Decimal | 27  | 80 |
| Hex     | 1B  | 50 |

# PARAMETERS

None

### EXAMPLE

For an example of this command's usage, see Appendix A, page 87, Example 17.

For an example of this command using the Caret feature see page 97, Example 17

| Font  | Height | Width | Horizontal cpi | Vertical cpi |
|-------|--------|-------|----------------|--------------|
| ESC S | 16     | 10    | 20.3           | 12.7         |
| ESC P | 24     | 12    | 16.9           | 8.4          |
| ESC M | 32     | 16    | 12.7           | 6.4          |
| ESC U | 32     | 20    | 10.2           | 6.4          |
| ESC T | 56     | 28    | 7.3            | 3.6          |

ESC Q

Set Top Margin

DESCRIPTION

Provided for LabelWriter EL compatibility.

4-48

# ESC S

### DESCRIPTION

Changes to the 20 cpi micro font. The cell dimension is 16H x 10W.

Fonts may only be changed at the beginning of a line, prior to any printable characters. This font will remain in effect until the printer is reset (by the ESC @ or ESC \* command) or another font is selected.

### SEE ALSO

ESC M, ESC P, ESC T, ESC U

# EXPRESSION

| ASCII   | ESC | S  |
|---------|-----|----|
| Decimal | 27  | 83 |
| Hex     | 1B  | 53 |

# PARAMETERS

None

### EXAMPLE

For an example of this command's usage, see Appendix A, page 87, Example 18.

For an example of this command using the Caret feature see page 97, Example 18.

| Font  | Height | Width | Horizontal cpi | Vertical cpi |
|-------|--------|-------|----------------|--------------|
| ESC S | 16     | 10    | 20.3           | 12.7         |
| ESC P | 24     | 12    | 16.9           | 8.4          |
| ESC M | 32     | 16    | 12.7           | 6.4          |
| ESC U | 32     | 20    | 10.2           | 6.4          |
| ESC T | 56     | 28    | 7.3            | 3.6          |

Changes to the 7 cpi headline font. The cell dimension is 56H x 28W.

Fonts may only be changed at the beginning of a line, prior to any printable characters. This font will remain in effect until the printer is reset (by the ESC @ or ESC \* command) or another font is selected.

### SEE ALSO

ESC M, ESC P, ESC S, ESC U

### EXPRESSION

| ASCII   | ESC | Т  |
|---------|-----|----|
| Decimal | 27  | 84 |
| Hex     | 1B  | 54 |

### PARAMETERS

None

#### EXAMPLE

For an example of this command's usage, see Appendix A, page 87, Example 19.

For an example of this command using the Caret feature see page 97, Example 19

| Font  | Height | Width | Horizontal cpi | Vertical cpi |
|-------|--------|-------|----------------|--------------|
| ESC S | 16     | 10    | 20.3           | 12.7         |
| ESC P | 24     | 12    | 16.9           | 8.4          |
| ESC M | 32     | 16    | 12.7           | 6.4          |
| ESC U | 32     | 20    | 10.2           | 6.4          |
| ESC T | 56     | 28    | 7.3            | 3.6          |

ESC U

Changes to the 10 cpi headline font. The cell dimension is 32H x 20W.

Fonts may only be changed at the beginning of a line, prior to any printable characters. This font will remain in effect until the printer is reset (by the ESC @ or ESC \* command) or another font is selected.

### SEE ALSO

ESC M, ESC P, ESC S, ESC T

# EXPRESSION

| ASCII   | ESC | U  |
|---------|-----|----|
| Decimal | 27  | 85 |
| Hex     | 1B  | 55 |

# PARAMETERS

None

### EXAMPLE

For an example of this command's usage, see Appendix A, page 87, Example 20.

For an example of this command using the Caret feature see page 97, Example 20.

| Font  | Height | Width | Horizontal cpi | Vertical cpi |
|-------|--------|-------|----------------|--------------|
| ESC S | 16     | 10    | 20.3           | 12.7         |
| ESC P | 24     | 12    | 16.9           | 8.4          |
| ESC M | 32     | 16    | 12.7           | 6.4          |
| ESC U | 32     | 20    | 10.2           | 6.4          |
| ESC T | 56     | 28    | 7.3            | 3.6          |

# **Return Firmware Revision**

### DESCRIPTION

Returns six ASCII characters (REV. E) that represents the firmware revision of the of the LabelWriter EL which the SE300 is 100% compatible with.

### EXPRESSION

| ASCII   | ESC | V  |
|---------|-----|----|
| Decimal | 27  | 86 |
| Hex     | 1B  | 56 |

### PARAMETERS

None

### EXAMPLE

For an example of this command's usage, see Appendix A, page 87, Example 21.

# ESC W

# DESCRIPTION

Causes the characters n1 and n2 to be echoed back to the host. As soon as n1 is received by the printer, the printer, in turn, will transmit n1 back to the host. Your program should wait to receive n1 before outputting n2. If you don't wait, you may lose n1. If n1and n2 are received successfully by the host, you can be reasonably assured that there is a LabelWriter attached to the serial port and your program can communicate with the printer.

### EXPRESSION

| ASCII   | ESC | W  | nl | n2 |
|---------|-----|----|----|----|
| Decimal | 27  | 87 | n1 | n2 |
| Hex     | 1B  | 57 | n1 | n2 |

### PARAMETERS

n1 = first character to echo n2 = second character to echo

### EXAMPLE

For an example of this command's usage, see Appendix A, page 87, Example 22

# ESC X Set Horizontal Starting Position

### DESCRIPTION

This command is used in landscape printing to set a new offset from the left margin from which to begin printing text and bar code objects. Distance is specified in dots (1 dot = 1/203 of an inch). The *n1* and *n2* parameters are evaluated to form a 16-bit word as follows: first, the *n1* parameter's decimal value is multiplied by 256, then the result is added to the decimal value of the *n2* parameter.

### EXPRESSION

| ASCII   | ESC | Х  | n1 | n2 |
|---------|-----|----|----|----|
| Decimal | 27  | 88 | n1 | n2 |
| Hex     | 1B  | 58 | n1 | n2 |

### PARAMETERS

n1 = high-order byte of 16-bit word that specifies distance n2 = low-order byte of 16-bit word that specifies distance

### EXAMPLE

For an example of this command's usage, see Appendix A, page 87, Example 23.

For an example of this command using the Caret feature see page 98, Example 23

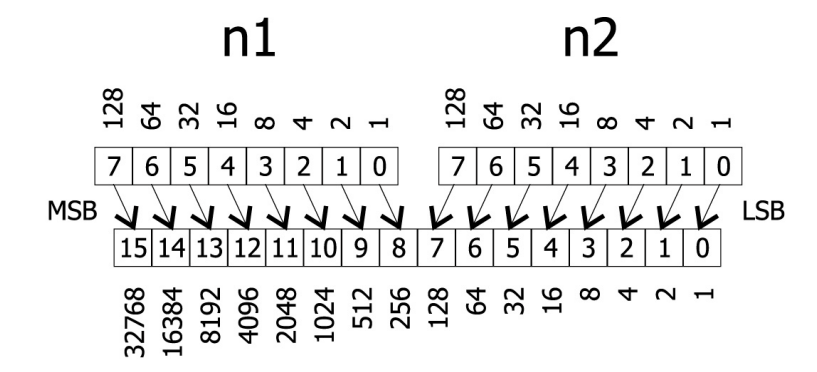

# ESC Y

# Set Vertical Starting Position

# DESCRIPTION

This command is used in landscape printing to set a new offset from the top margin from which to begin printing text and bar code objects. Distance is specified in millimeters. The LabelWriter SE300 has a 56 millimeters wide print head.

#### EXPRESSION

| ASCII   | ESC | Y  | п |
|---------|-----|----|---|
| Decimal | 27  | 89 | n |
| Hex     | 1B  | 59 | п |

### PARAMETERS

n = the offset distance in millimeters

### EXAMPLE

For an example of this command's usage, see Appendix A, page 88, Example 24.

For an example of this command using the Caret feature see page 98, Example 24.

# Return Hardware Status

# DESCRIPTION

ESC a

Provided for LabelWriter EL compatibility. See also the GS S command.

| ESC y | Set 203 x 203 dpi |
|-------|-------------------|
|       |                   |

### DESCRIPTION

Provided for LabelWriter EL compatibility.

# ESC z Set 136 x 203 dpi

### DESCRIPTION

Provided for LabelWriter EL compatibility.

# GS DC2

# Set Font to Double Height

# DESCRIPTION

Causes the current font to be printed at twice its normal height. The double-height setting will remain in effect until the current line attributes are cleared

### SEE ALSO

GS DC3

# EXPRESSION

| ASCII   | GS | DC2 |
|---------|----|-----|
| Decimal | 29 | 18  |
| Hex     | 1D | 12  |

# PARAMETERS

None

### EXAMPLE

For an example of this command's usage, see Appendix A, page 88, Example 25.

For an example of this command using the Caret feature see page 98, Example 25.

Cancels the double-height characters and returns to normal size. This command must be sent at the beginning of a line, in front of any printable characters.

# SEE ALSO

GS DC2

### EXPRESSION

| ASCII   | GS | DC3 |
|---------|----|-----|
| Decimal | 29 | 19  |
| Hex     | 1D | 13  |

# PARAMETERS

None

### EXAMPLE

For an example of this command's usage, see Appendix A, page 89, Example 26.

For an example of this command using the Caret feature see page 98, Example 26

Causes all the data that follows the command and appears on the current line to be printed as inverse characters (white on black). Inverse characters are canceled when character attributes are canceled.

#### SEE ALSO

GS US

### EXPRESSION

| ASCII   | GS | RS |
|---------|----|----|
| Decimal | 29 | 30 |
| Hex     | 1D | 1E |

# PARAMETERS

None

### EXAMPLE

For an example of this command's usage, see Appendix A, page 89, Example 27.

For an example of this command using the Caret feature see page 99, Example 27.

Cancels the inverse print mode (white on black) and returns text back to its normal attributes for the remainder of the current line.

### SEE ALSO

GS RS

### EXPRESSION

| ASCII   | GS | US |
|---------|----|----|
| Decimal | 29 | 31 |
| Hex     | 1D | 1F |

### PARAMETERS

None

# EXAMPLE

For an example of this command's usage, see Appendix A, page 89, Example 28.

For an example of this command using the Caret feature see page 89, Example 28.

Prints a graphic image (in landscape mode only).

#### EXPRESSION

| ASCII   | GS | *  | n1 | n2 | t | h w | d1dm |
|---------|----|----|----|----|---|-----|------|
| Decimal | 29 | 42 | n1 | n2 | t | h w | d1dm |
| Hex     | 1D | 2A | n1 | n2 | t | h w | d1dm |

### PARAMETERS

n1 = most significant byte of left offsetn2 = least significant byte of left offsett = offset from top (in millimeters)h = height of graphic (in millimeters)w = width of graphic (in dots)d1 = first data bytedm = last data byte (h \* w)

### EXAMPLE

For an example of this command's usage, see Appendix A, page 89, Example 29.

For an example of this command using the Caret feature see page 99, Example 29.

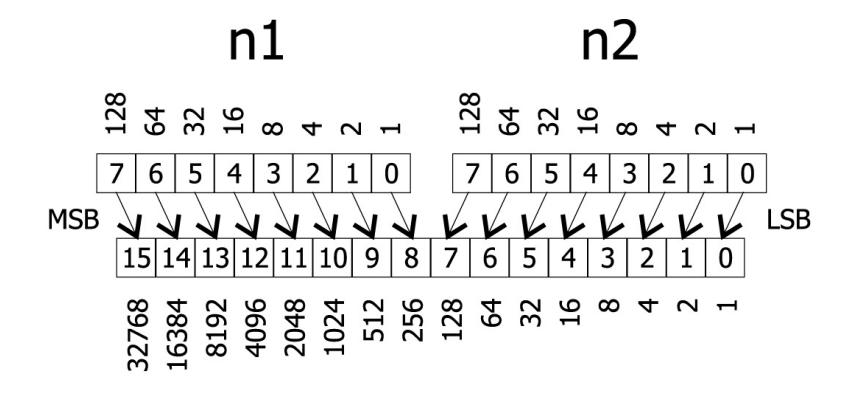

4-61

### GS \*

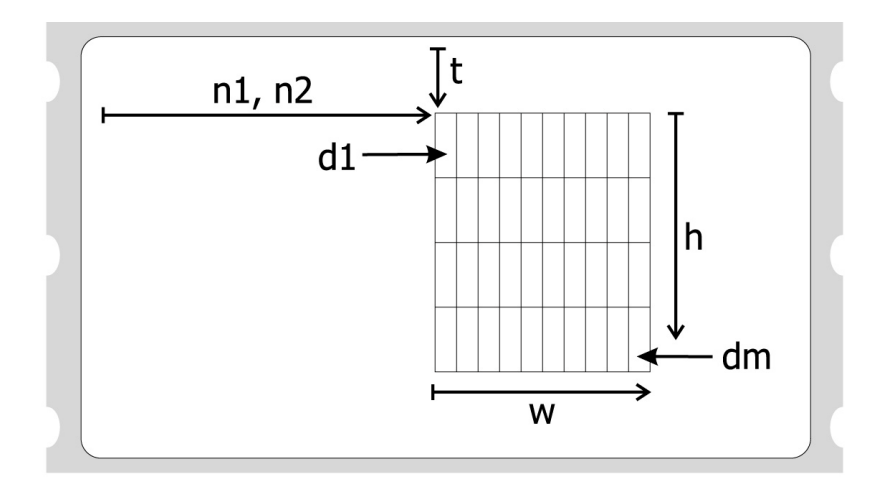

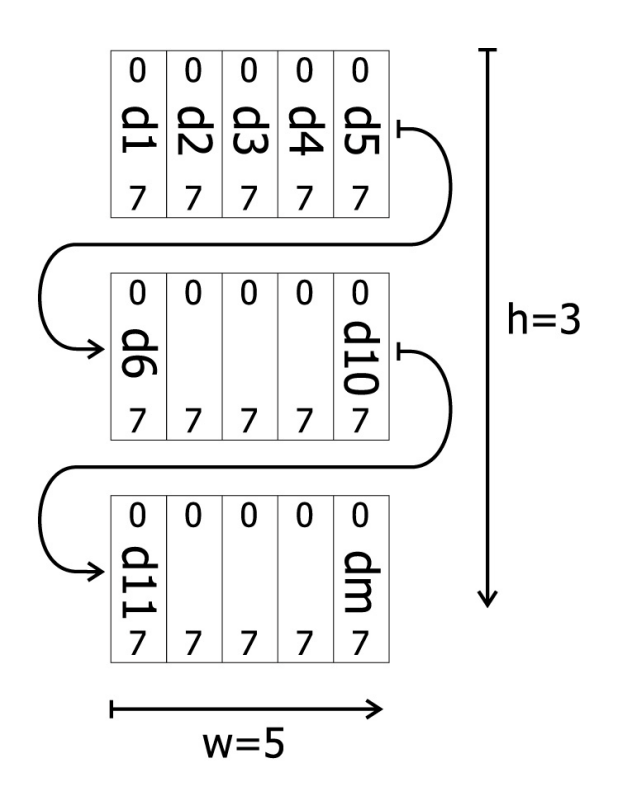

# Starting Position of Bar Code

### DESCRIPTION

GS A

Defines the distance from the left where the first bar code will print. The distance is represented in n/203 inch (dot) increments. This command is used to center a bar code on a text line.

#### EXPRESSION

| ASCII   | GS | А  | n1 | n2 |
|---------|----|----|----|----|
| Decimal | 29 | 65 | n1 | n2 |
| Hex     | 1D | 41 | nl | n2 |

### PARAMETERS

n1 = the most significant byte n2 = the least significant byte Inches/203 = (n1 \* 256) + n2

### EXAMPLE

For an example of this command's usage, see Appendix A, page 90, Example 30. For Caret example see page 99.

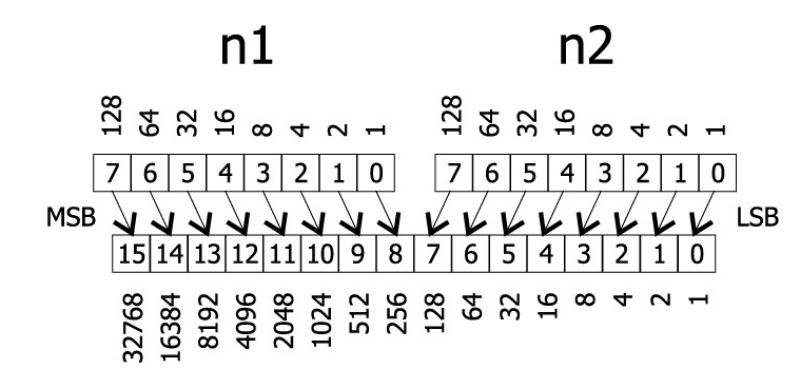

| Lengh<br>(in inches) | # of Dots         | n1          | n2                |
|----------------------|-------------------|-------------|-------------------|
| 0.5<br>1.0<br>2.0    | 102<br>203<br>406 | 0<br>0<br>1 | 102<br>203<br>150 |
| 3.0                  | 609               | 2           | 97                |

4-63

Sets the distance the print media will advance upon receipt of a form feed (FF or ESC E) command. The distance is defined as n/203 inches. The number of dots = n1 \* 256 + n2.

### EXPRESSION

| ASCII   | GS | L  | n1 | n2 |
|---------|----|----|----|----|
| Decimal | 29 | 76 | n1 | n2 |
| Hex     | 1D | 4C | n1 | n2 |

### PARAMETERS

n1 = the most significant byte n2 = the least significant byte Inches/203 = (n1 \* 256) + n2

### EXAMPLE

For an example of this command's usage, see Appendix A, page 90, Example 31. For a Caret example see page 100.

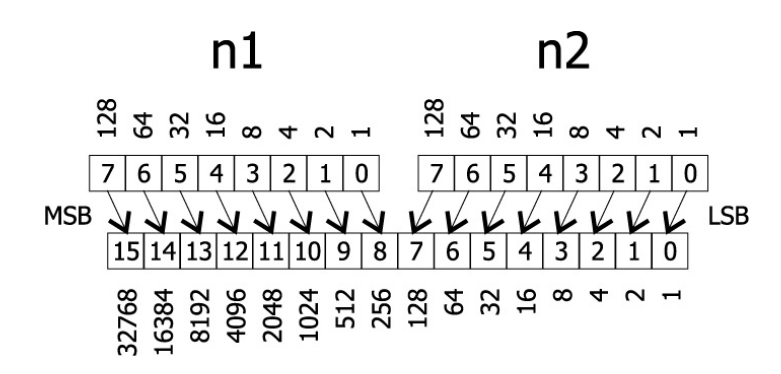

| Lengh<br>(in inches) | # of Dots | n1 | n2  |
|----------------------|-----------|----|-----|
| 0.5                  | 102       | 0  | 102 |
| 1.0                  | 203       | 0  | 203 |
| 2.0                  | 406       | 1  | 150 |
| 3.0                  | 609       | 2  | 97  |
| 4.0                  | 812       | 3  | 44  |
| 5.0                  | 1015      | 3  | 247 |
| 6.0                  | 1218      | 4  | 194 |
| 7.0                  | 1421      | 5  | 141 |
| 8.0                  | 1624      | 6  | 88  |

### GS L

Returns a single status byte. The printer status is determined by testing the individual bits within the returned status byte. Only bits that have defined values should be tested. Do not test bits designated as reserved.

When polling for the status byte, your program must wait for the status byte to arrive. The printer will take several milliseconds to process the request and then transmit the status byte. If your program does not wait for a received character, you may receive erroneous results.

ESC A and GS S are functionally identical. ESC A is provided for compatibility with the LabelWriter EL bitmap label printer. If possible, you should use GS S in order to ensure future compatibility.

#### EXPRESSION

| ASCII   | GS | S  |
|---------|----|----|
| Decimal | 29 | 83 |
| Hex     | 1D | 53 |

### PARAMETERS

None

### RETURNS

| Bit   | Bit = 0         | Bit = 1           |
|-------|-----------------|-------------------|
| 0 LSB | Printer Ready   | Printer Not Ready |
| 1     | Not Top of Form | Top of Form       |
| 2     | RESERVED        | RESERVED          |
| 3     | RESERVED        | RESERVED          |
| 4     | RESERVED        | RESERVED          |
| 5     | Paper Loaded    | Out of Paper      |
| 6     | RESERVED        | RESERVED          |
| 7 MSB | RESERVED        | RESERVED          |

# EXAMPLE

For an example of this command's usage, see Appendix A, page 90, Example 32.

# Select Line Wrap/Truncate Modes

# DESCRIPTION

<u>GS T</u>

Determines how to handle a text wrap condition. A text wrap condition occurs when text extends beyond the end of a line or a page. The default is to wrap at the end of a line and a page.

### EXPRESSION

| ASCII   | GS | Т  | n |  |
|---------|----|----|---|--|
| Decimal | 29 | 84 | n |  |
| Hex     | 1D | 54 | n |  |

### PARAMETERS

n = 0 truncate in both directions

n = 1 wrap at end of line, but not end of page

n = 2 wrap at end of page, but not end of line

n = 3 wrap at end of line and end of page

### EXAMPLE

For an example of this command's usage, see Appendix A, page 90, Example 33.

For an example of this command using the Caret feature see page 100, Example 33

Causes the LabelWriter to print the data stored in the print buffer and then change to the selected orientation.

### SEE ALSO

GS t

### EXPRESSION

| ASCII   | GS | V  | n |
|---------|----|----|---|
| Decimal | 29 | 86 | n |
| Hex     | 1D | 56 | n |

### PARAMETERS

n = Specifies the orientation and speed/resolution

| n = 0        | Portrait  | 203x203 | High Speed      |
|--------------|-----------|---------|-----------------|
| <i>n</i> = 1 | Landscape | 203x203 | High Speed      |
| <i>n</i> = 2 | Landscape | 203x138 | High Speed      |
| <i>n</i> = 4 | Landscape | 203x203 | High Resolution |
| <i>n</i> = 6 | Landscape | 203x138 | High Resolution |

### EXAMPLE

For an example of this command's usage, see Appendix A, page 91, Example 34.

For an example of this command using the Caret feature see page 100, Example 34

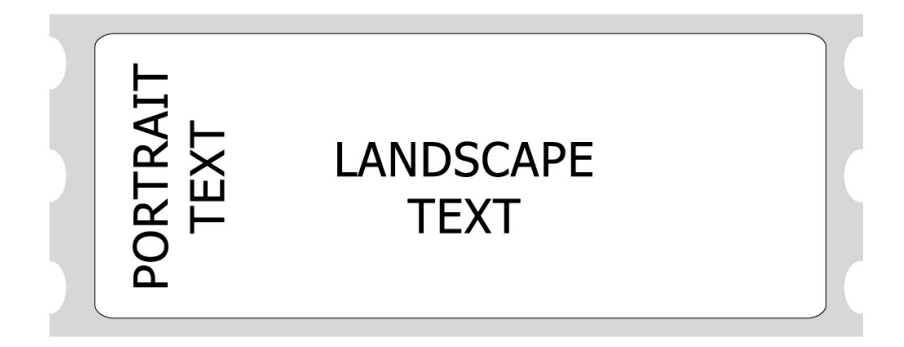

Selects the horizontal size of a bar code element. The "Thin" parameter represents the thickness of the thin bars (in dots). The "Thick" parameter represents the thickness of the thick bars (in dots). Each dot measures .0049 inches in 203 dpi and .0073 inches in 138 dpi.

In Code 3 of 9, Interleaved 2 of 5, and Codabar, the thick bar width is set according to the "Thick" parameter, however, all other symbologies ignore the "Thick" parameter. The "Thin" parameter is used by all symbologies.

### EXPRESSION

| ASCII   | GS | W  | Thin | Thick |
|---------|----|----|------|-------|
| Decimal | 29 | 87 | Thin | Thick |
| Hex     | 1D | 57 | Thin | Thick |

### PARAMETERS

*Thin* = thickness of thin bars *Thick* = thickness of thick bars

# EXAMPLE

For an example of this command's usage, see Appendix A, page 91, Example 35.

For an example of this command using the Caret feature see page 100, Example.35.
<u>GS d</u>

Prints the contents of the buffer and feeds n number of text lines. This command has the same effect as linefeeds.

### SEE ALSO

ESC J

#### EXPRESSION

| ASCII   | GS | d   | п |
|---------|----|-----|---|
| Decimal | 29 | 100 | п |
| Hex     | 1D | 64  | п |

### PARAMETERS

n = the desired distance (in text lines) to advance the print head

### EXAMPLE

For an example of this command's usage, see Appendix A, page 91, Example 36.

For an example of this command using the Caret feature see page 101, Example 36.

GS h

Defines the height of the bars (in dots) for bar codes. The height is defined in n/203 inch increments. For example, specify 203 as the value for n to print a 1-inch high bar code. The bar code height is always rounded up to the next multiple of 8.

#### EXPRESSION

| ASCII   | GS | h   | п |
|---------|----|-----|---|
| Decimal | 29 | 104 | n |
| Hex     | 1D | 68  | n |

#### PARAMETERS

n = the desired height (in dot lines) of the bar code

### EXAMPLE

For an example of this command's usage, see Appendix A, page 91, Example 37.

For an example of this command using the Caret feature see page 101, Example 37.

Prints a bar code at the current position in the current orientation. The n parameter selects the symbology to be printed. (See the table below.) The m parameter specifies how many characters are to be encoded as part of the bar code. If the number of characters to be encoded is variable, the m parameters can be set to zero. This will cause the printer to read the next character sent as a delimiter character. Further characters will then be encoded into the bar code until a character is found that matches the start character.

#### EXPRESSION

| ASCII   | GS | k   | п | т | d1dm |
|---------|----|-----|---|---|------|
| Decimal | 29 | 107 | n | т | d1dm |
| Hex     | 1D | 6B  | n | т | d1dm |

#### PARAMETERS

n = Selects the bar code symbology to be used m = Specifies the number of characters to be encoded. Also specifies which EAN/UPC symbology will be used. d1..dm = The data characters to be encoded.

For an example of this command using the Caret feature see page 101, Example 37.

# <u>GS k</u>

| Character Value | Bar Code Selected  |                        |
|-----------------|--------------------|------------------------|
| n = 0           | POSTNET            |                        |
| n = 1           | reserved           |                        |
| n = 2           | EAN/UPC Auto       |                        |
|                 | m = 6              | UPC - E                |
|                 | m = 7              | EAN-8                  |
|                 | m = 8              | invalid                |
|                 | m = 9              | UPC-E+2                |
|                 | m = 10             | UPC Auto (UPC-E/UPC-A) |
|                 | m = 11             | UPC-A                  |
|                 | m = 12             | UPC-E + 5, EAN-13      |
|                 | m = 13             | UPC-Auto + 2           |
|                 | m = 14             | UPC-A+2                |
|                 | m = 15             | EAN-13 + 2             |
|                 | m = 16             | UPC-Auto + 5           |
|                 | m = 17             | UPC-A + 5              |
|                 | m = 18             | EAN-13 + 5             |
| n = 3           | reserved           |                        |
| n = 4           | Code 3 of 9        |                        |
| n = 5           | MSI Plessey        |                        |
| n = 6           | Codabar            |                        |
| n = 7           | Interleaved 2 of 5 |                        |
| n = 8           | Code 128-A         |                        |
| n = 9           | Code 128-B         |                        |
| n = 10          | Code 128-C         |                        |
| n = 11          | Code 128-Auto      |                        |
| n = 12          | reserved           |                        |
| n = 13          | reserved           |                        |
| n = 14          | reserved           |                        |
| n = 15          | reserved           |                        |
|                 |                    |                        |

### EXAMPLE

For an example of this command's usage, see Appendix A, page 92, Example 38.

<u>G</u>S I

Draws a line in landscape mode. The thickness of the line is determined by the bit set by the bitmask, *m*.

### EXPRESSION

| ASCII   | GS | 1   | nl | n2 | L1 | L2 | т |
|---------|----|-----|----|----|----|----|---|
| Decimal | 29 | 108 | nl | n2 | L1 | L2 | т |
| Hex     | 1D | 6C  | n1 | n2 | L1 | L2 | т |

#### PARAMETERS

n1 = most significant byte of the offset from the left (in dots)n2 = least significant byte of the offset from the left (in dots)L1 = most significant byte of the line length (in dots)L2 = least significant byte of the line length (in dots)where: offset = inches/203 = (n1 \* 256) + n2length = inches/203 = (L1 \* 256) + L2

m = the bitmask (where 0 = top and 7 = bottom)

### EXAMPLE

For an example of this command's usage, see Appendix A, page 92, Example 39.

For an example of this command using the Caret feature see page 101, Example 39.

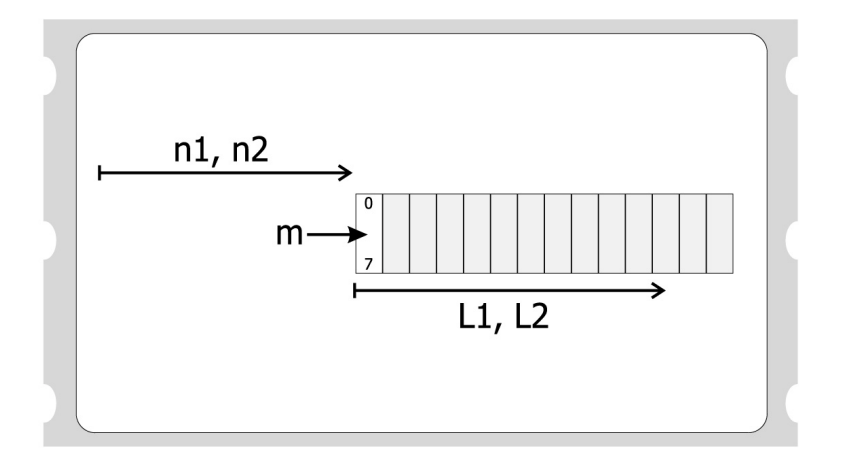

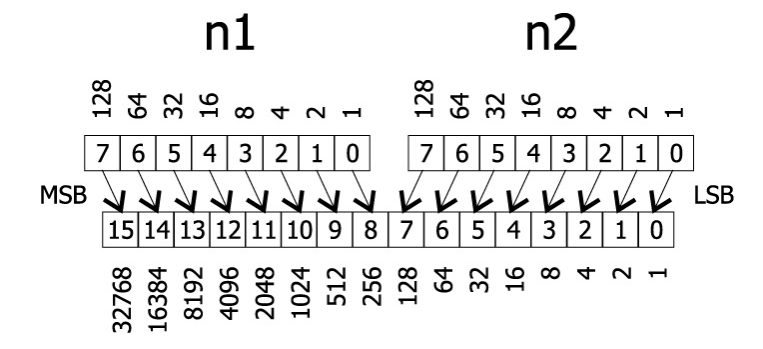

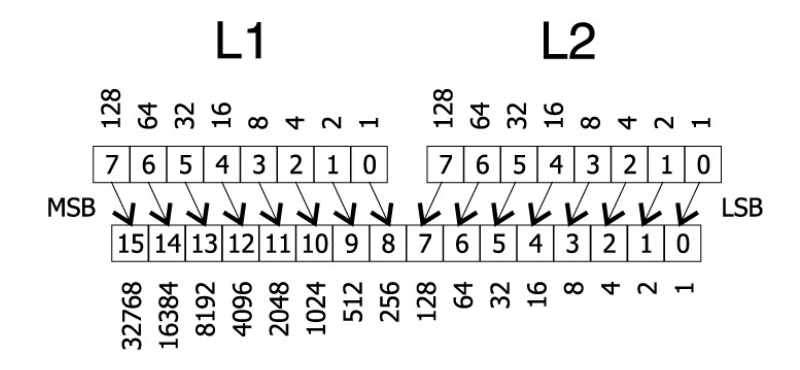

4-74

| В | itma | sk            |
|---|------|---------------|
|   | 0    |               |
|   | 1    |               |
|   | 2    |               |
|   | 3    | Where:        |
|   | 4    | an 8-dot wide |
|   | 5    | line.         |
|   | 6    |               |
|   | 7    |               |

Prints the checksum digit for the specified bar code. The checksum digit is printed in the current font, at the current text position. Currently the only supported symbologies are the UPC/EAN bar codes.

#### EXPRESSION

| ASCII   | GS | q   | n | т | d1dm |
|---------|----|-----|---|---|------|
| Decimal | 29 | Î13 | п | m | d1dm |
| Hex     | 1D | 71  | n | т | d1dm |

### PARAMETERS

n = selects the bar code symbology to be used m = specifies the number of characters to be encoded d1...dm = the data characters to be encoded

### EXAMPLE

For an example of this command's usage, see Appendix A, page 92, Example 40.

For an example of this command using the Caret feature see page 102, Example 40.

### GS q

### GS t Set Characters per Line in Landscape

### DESCRIPTION

Creates an internal memory buffer to store landscape text and bar codes until a form feed is received. The size of the buffer is determined by n, the number of characters per line. The n parameter is converted internally to millimeters so new line lengths can be automatically calculated in the event a font change takes place. The conversion to millimeters is done by multiplying the value of n by the width of whatever font is currently set when the GS t command is sent.

This command may be used in conjunction with the GS T command to determine where, if at all, text wraps to the next line.

This command is similar to the GS u command.

### SEE ALSO

GS u GS T

#### EXPRESSION

| ASCII   | GS | t   | n |
|---------|----|-----|---|
| Decimal | 29 | 116 | n |
| Hex     | 1D | 74  | п |

### PARAMETERS

n = the desired number of characters per line in landscape mode

#### EXAMPLE

For an example of this command's usage, see Appendix A, page 92, Example 41.

For an example of this command using the Caret feature see page 102, Example 41.

### GS u Set Characters per Line in Portrait

### DESCRIPTION

Creates an internal memory buffer to store portrait text and bar codes. The size of the buffer is determined by n, the number of characters per line. The n parameter is converted internally to millimeters so new line lengths can be automatically calculated in the event a font change takes place. The conversion to millimeters is done by multiplying the value of n by the width of whatever font is currently set when the GS u command is sent.

This command may be used in conjunction with the GS T command to determine where, if at all, text wraps to the next line.

This command is similar to the GS t command.

### SEE ALSO

GS t GS T

#### EXPRESSION

| ASCII   | GS | u   | n |
|---------|----|-----|---|
| Decimal | 29 | 117 | n |
| Hex     | 1D | 75  | n |

#### PARAMETERS

n = the desired number of characters per line in portrait mode

### EXAMPLE

For an example of this command's usage, see Appendix A, page 93, Example 42.

For an example of this command using the Caret feature see page 102, Example 42.

GS w

Selects the horizontal size of a bar code module. The parameter n represents the thickness of the thin bars (in dots). Each dot measures .0049 inches in 203 dpi and .0073 inches in 138 dpi. With Code 3 of 9, Interleaved 2 of 5, and Codabar, the thick bars will be automatically adjusted to 2 \* n.

### EXPRESSION

| ASCII   | GS | W   | n |
|---------|----|-----|---|
| Decimal | 29 | 119 | n |
| Hex     | 1D | 77  | п |

### PARAMETERS

n = the desired horizontal size (in dots) of thin bar codes; with Code 3 of 9, Interleaved 2 of 5, and Codabar, thick bar codes = 2 \* n

### EXAMPLE

For an example of this command's usage, see Appendix A, page 93, Example 43.

For an example of this command using the Caret feature see page 102, Example 43.

As the standards for MaxiCode are subject to change contact Dymo-CoStar for information regarding the implementation of MaxiCode bar codes.

### EXPRESSION

| ASCII   | GS | Х   |
|---------|----|-----|
| Decimal | 29 | 120 |
| Hex     | 1D | 78  |

### PARAMETERS

### EXAMPLE

Contact Dymo-CoStar Corporation for an example of the code required to generate a MaxiCode bar code.

# <u>GS x</u>

Prints the received printer codes either as a Hex or ASCII dump. This allows you to debug print problems. The debug mode remains in effect until the printer is powered off.

### EXPRESSION

| ASCII   | GS | ~   | n |
|---------|----|-----|---|
| Decimal | 29 | 126 | n |
| Hex     | 1D | 7E  | n |

### PARAMETERS

| RAIVIETERS         |                                                                      |
|--------------------|----------------------------------------------------------------------|
| n = "a"<br>n = "h" | ASCII dump of received characters<br>Hex dump of received characters |
|                    |                                                                      |

# <u>GS ~</u>

# The Caret Feature

Some environments do not allow the user to send the full range of ASCII characters. The Caret feature is used to resolve difficulties that may arise because of this.

### **Activating the Caret Feature**

The Caret feature defaults to off on the LabelWriter's. To enable the Caret feature, set the printer into terminal mode as instructed in Appendix C and send a carriage return/line feed followed by the characters 'C' and '1'. The program below demonstrates this.

```
OPEN "COM1:9600,N,8,1" FOR OUTPUT AS #1
PRINT #1, CHR$(13); CHR$(10);
PRINT #1, "C1";
```

### Using the Caret Feature

When the caret feature is enabled, a LabelWriter will translate any 3 digit characters following a caret character ('^') as the number they express. For example, if the characters ^027 are sent to the LabelWriter, it will interpret them as a single character with a value of 27 (the Escape character).

When using the caret feature, three digit characters must always follow the caret (^). Also, while the caret feature is enabled, the LabelWriter will not work correctly with the LabelWriter EL Windows or Macintosh print drivers.

# Appendix A Command Examples

# Code Examples

Below are examples of code written in BASIC showing how many of the LabelWriter commands are used.

#### **HT Horizontal Tab Example**

```
OPEN "COM1:9600,N,8,1" FOR OUTPUT AS #1
PRINT #1, CHR$(27); "*";
PRINT #1, "Total"; CHR$(9); "1.99";CHR$(10);
PRINT #1, CHR$(12);
```

Example 1: HT Horizontal Tab

#### LF Line Feed Example

OPEN "COM1:9600,N,8,1" FOR OUTPUT AS #1
PRINT #1, CHR\$(27); "\*";
PRINT #1, "Line 1"; CHR\$(10);
PRINT #1, CHR\$(10); CHR\$(10);
PRINT #1, "Line 4"; CHR\$(10);
PRINT #1, CHR\$(12);

Example 2: LF Line Feed

### **FF Form Feed Example**

OPEN "COM1:9600,N,8,1" FOR OUTPUT AS #1
PRINT #1, CHR\$(27); "\*";
PRINT #1, CHR\$(29); "L"; CHR\$(1); CHR\$(150);
PRINT #1, "Feed Length = 2 inches"; CHR\$(10);
PRINT #1, CHR\$(12);

Example 3: FF Form Feed

#### **CR Carriage Return Example**

OPEN "COM1:9600,N,8,1" FOR OUTPUT AS #1 PRINT #1, CHR\$(27); "\*"; PRINT #1, "Line of Text"; CHR\$(13); PRINT #1, CHR\$(12);

Example 4: CR Carriage Return

#### SO Set Font to Double Wide Example

```
OPEN "COM1:9600,N,8,1" FOR OUTPUT AS #1
PRINT #1, CHR$(27); "*";
PRINT #1, "Normal ";
PRINT #1, CHR$(14);
PRINT #1, CHR$(14);
PRINT #1, CHR$(20);
PRINT #1, CHR$(20);
PRINT #1, CHR$(12);
```

Example 5: SO Set Font to Double Wide

#### DC4 Cancel Double Wide Mode Example

OPEN "COM1:9600,N,8,1" FOR OUTPUT AS #1
PRINT #1, CHR\$(27); "\*";
PRINT #1, "Normal ";
PRINT #1, CHR\$(14);
PRINT #1, CHR\$(14);
PRINT #1, "Wide";
PRINT #1, CHR\$(20);
PRINT #1, "Normal"; CHR\$(10);
PRINT #1, CHR\$(12);

Example 6: DC4 Cancel Double Wide Mode

### SYN EL Mode Graphics Example

```
OPEN "COM1:9600,N,8,1" FOR OUTPUT AS #1

PRINT #1, CHR$(27); "*";

PRINT #1, CHR$(27); "B"; CHR$(10);

PRINT #1, CHR$(27); "D"; CHR$(12);

FOR I = 1 TO 100

PRINT #1, CHR$(22);

FOR J = 1 to 12

PRINT #1, CHR$(85);

NEXT J

NEXT I

PRINT #1, CHR$(12);
```

Example 7: SYN EL Mode Graphics

### **ETB EL Mode Compressed Graphics Example**

```
OPEN "COM1:9600,N,8,1" FOR OUTPUT AS #1
PRINT #1, CHR$(27); "*";
PRINT #1, CHR$(27); "B"; CHR$(10);
PRINT #1, CHR$(27); "D"; CHR$(12);
FOR I = 1 TO 100
PRINT #1, CHR$(23);
PRINT #1, CHR$(95);
NEXT I
PRINT #1, CHR$(12);
```

Example 8: ETB EL Mode Compressed Graphics

#### 20h - FFh Printable Characters Example

```
OPEN "COM1:9600,n,8,1" FOR OUTPUT AS #1
PRINT #1, CHR$(27); "*";
PRINT #1, "Print a trademark ";CHR$(153);
PRINT #1, "Print a copyright ";CHR$(169);
PRINT #1, "Print a Register ";CHR$(174);
PRINT #1, "Print a Degree ";CHR$(176);
FOR I = 32 TO 127
PRINT #1, CHR$(I);
NEXT I
PRINT #1, CHR$(12);
```

Example 9: 20h - FFh Printable Characters

#### ESC \* Reset to Defaults Example

```
OPEN "COM1:9600,N,8,1" FOR OUTPUT AS #1
PRINT #1, CHR$(27); "*";
PRINT #1, "The printer is reset twice"; CHR$(10);
PRINT #1, CHR$(12);
PRINT #1, CHR$(27); "@"
```

Example 10: ESC \* Reset to Defaults

#### ESC @ Reset to Power-up Condition Example

```
OPEN "COM1:9600,N,8,1" FOR OUTPUT AS #1
PRINT #1, CHR$(27); "*";
PRINT #1, "The printer is reset twice"; CHR$(10);
PRINT #1, CHR$(12);
PRINT #1, CHR$(27); "@"
```

Example 11: ESC @ Reset to Power-up Condition

#### ESC B Set Dot Tab Example

```
OPEN "COM1:9600,N,8,1" FOR OUTPUT AS #1
PRINT #1, CHR$(27); "*";
PRINT #1, CHR$(27); "B"; CHR$(10);
PRINT #1, CHR$(27); "D"; CHR$(12);
FOR I = 1 TO 100
PRINT #1, CHR$(23);
PRINT #1, CHR$(95);
NEXT I
PRINT #1, CHR$(12);
```

Example 12: ESC B Set Dot Tab

### ESC D Set Bytes per Line Example

OPEN "COM1:9600,N,8,1" FOR OUTPUT AS #1 PRINT #1, CHR\$(27); "\*"; PRINT #1, CHR\$(27); "B"; CHR\$(10); PRINT #1, CHR\$(27); "D"; CHR\$(12); FOR I = 1 TO 100 PRINT #1, CHR\$(23); PRINT #1, CHR\$(95); NEXT I PRINT #1, CHR\$(12);

Example 13: ESC D Set Bytes per Line

#### ESC E Form Feed Example

OPEN "COM1:9600,N,8,1" FOR OUTPUT AS #1
PRINT #1, CHR\$(27); "\*";
PRINT #1, "ESC E Ejects a Label"; CHR\$(10);
PRINT #1, CHR\$(27); "E";

Example 14: ESC E Form Feed

#### ESC J Feed *n* Sublines Example

OPEN "COM1:9600,N,8,1" FOR OUTPUT AS #1
PRINT #1, CHR\$(27);"\*";
PRINT #1, "First Line"; CHR\$(10);
PRINT #1, CHR\$(27); "J"; CHR\$(203);
PRINT #1, "One inch below First Line"
PRINT #1, CHR\$(12);

Example 15: ESC J Feed n Sublines

### ESC M Set Font to 12 cpi Example

OPEN "COM1:9600,N,8,1" FOR OUTPUT AS #1
PRINT #1, CHR\$(27); "\*";
PRINT #1, CHR\$(27); "M"; "12 cpi"; CHR\$(10);
PRINT #1, CHR\$(12);

Example 16: ESC M Set Font to 12 cpi

### ESC P Set Font to 16 cpi Example

OPEN "COM1:9600,N,8,1" FOR OUTPUT AS #1 PRINT #1, CHR\$(27); "\*"; PRINT #1, CHR\$(27); "P"; "16 cpi"; CHR\$(10); PRINT #1, CHR\$(12);

Example 17: ESC P Set Font to 16 cpi

#### ESC S Set Font to 20 cpi Example

OPEN "COM1:9600,N,8,1" FOR OUTPUT AS #1 PRINT #1, CHR\$(27); "\*"; PRINT #1, CHR\$(27); "S"; "20 cpi"; CHR\$(10); PRINT #1, CHR\$(12);

Example 18: ESC S Set Font to 20 cpi

#### ESC T Set Font to 7 cpi Example

OPEN "COM1:9600,N,8,1" FOR OUTPUT AS #1
PRINT #1, CHR\$(27); "\*";
PRINT #1, CHR\$(27); "T"; "7 cpi"; CHR\$(10);
PRINT #1, CHR\$(12);

Example 19: ESC T Set Font to 7 cpi

#### ESC U Set Font to 10 cpi Example

OPEN "COM1:9600,N,8,1" FOR OUTPUT AS #1 PRINT #1, CHR\$(27); "\*"; PRINT #1, CHR\$(27); "U"; "10 cpi"; CHR\$(10); PRINT #1, CHR\$(12);

Example 20: ESC U Set Font to 10 cpi

### **ESC V Return Firmware Revision Example**

See sample code provided on the disk.

Example 21: ESC V Return Firmware Revision

### **ESC W Wrap Data Example**

See sample code provided on the disk.

Example 22: ESC W Wrap Data

#### ESC X Set Horizontal Starting Position Example

OPEN "COM1:9600,n,8,1" FOR OUTPUT AS #1
PRINT #1, CHR\$(27); "\*";
PRINT #1, CHR\$(29); "t"; CHR\$(30);
PRINT #1, CHR\$(29); "V1";
PRINT #1, "True Left Margin"; CHR\$(10)
PRINT #1, CHR\$(27); "X"; CHR\$(1); CHR\$(150);
PRINT #1, "2 Inch Indent"; CHR\$(10);
PRINT #1, CHR\$(27); "X"; CHR\$(0); CHR\$(203);
PRINT #1, "1 Inch Indent"; CHR\$(10);
PRINT #1, CHR\$(12);

Example 23: ESC X Set Horizontal Starting Position

#### ESC Y Set Vertical Starting Position Example

OPEN "COM1:9600,n,8,1" FOR OUTPUT AS #1
PRINT #1, CHR\$(27); "\*";
PRINT #1, CHR\$(29); "t"; CHR\$(30);
PRINT #1, CHR\$(29); "V1";
PRINT #1, "True Top Margin"; CHR\$(10);
PRINT #1, CHR\$(27); "Y"; CHR\$(20);
PRINT #1, CHR\$(27); "Y"; CHR\$(10);
PRINT #1, CHR\$(27); "Y"; CHR\$(10);
PRINT #1, CHR\$(27); "Y"; CHR\$(10);
PRINT #1, CHR\$(27); "Y"; CHR\$(10);
PRINT #1, CHR\$(12);

Example 24: ESC Y Set Vertical Starting Position

#### GS DC2 Set Font to Double Height Example

OPEN "COM1:9600,N,8,1" FOR OUTPUT AS #1
PRINT #1, CHR\$(27); "\*";
PRINT #1, CHR\$(27); "T";
PRINT #1, CHR\$(29); CHR\$(18);
PRINT #1, "This line is Double Height"; CHR\$(10);
PRINT #1, CHR\$(29); CHR\$(19);
PRINT #1, "This line is Normal Height"; CHR\$(10);
PRINT #1, CHR\$(12);

Example 25: GS DC2 Set Font to Double Height

A-88

### **GS DC3 Cancel Double Height Example**

OPEN "COM1:9600,N,8,1" FOR OUTPUT AS #1
PRINT #1, CHR\$(27); "\*";
PRINT #1, CHR\$(27); "T";
PRINT #1, CHR\$(29); CHR\$(18);
PRINT #1, "This line is Double Height"; CHR\$(10);
PRINT #1, CHR\$(29); CHR\$(19);
PRINT #1, "This line is Normal Height"; CHR\$(10);
PRINT #1, CHR\$(12);

Example 26: GS DC3 Cancel Double Height

#### GS RS Set Inverse Print Mode Example

OPEN "COM1:9600,N,8,1" FOR OUTPUT AS #1
PRINT #1, CHR\$(27); "\*";
PRINT #1, "Normal";
PRINT #1, CHR\$(29); CHR\$(30);
PRINT #1, "Inverse"
PRINT #1, CHR\$(29); CHR\$(31);
PRINT #1, "Normal"; CHR\$(10);
PRINT #1, CHR\$(12);

Example 27: GS RS Set Inverse Print Mode

#### GS US Cancel Inverse Print Mode Example

OPEN "COM1:9600,N,8,1" FOR OUTPUT AS #1
PRINT #1, CHR\$(27); "\*";
PRINT #1, "Normal";
PRINT #1, CHR\$(29); CHR\$(30);
PRINT #1, "Inverse"
PRINT #1, CHR\$(29); CHR\$(31);
PRINT #1, "Normal"; CHR\$(10);
PRINT #1, CHR\$(12);

Example 28: GS US Cancel Inverse Print Mode

### **GS** \* Landscape Mode Graphics Example

OPEN "COM1:9600,N,8,1" FOR OUTPUT AS #1
PRINT #1, CHR\$(29);"\*";
PRINT #1, CHR\$(1); CHR\$(1);
PRINT #1, CHR\$(3); CHR\$(10); CHR\$(10);
FOR I = 1 to 100
PRINT #1, CHR\$(I);
NEXT I

Example 29: GS \* Landscape Mode Graphics

### **GS A Starting Position of Bar Code Example**

OPEN "COM1:9600,N,8,1" FOR OUTPUT AS #1
PRINT #1, CHR\$(27); "\*";
PRINT #1, CHR\$(29); "A"; CHR\$(0); CHR\$(203);
PRINT #1, CHR\$(29); "h"; CHR\$(203);
PRINT #1, CHR\$(29); "W"; CHR\$(3); CHR\$(5);
PRINT #1, CHR\$(29); "k"; CHR\$(4); CHR\$(6);
PRINT #1, CHR\$(12);

Example 30: GS A Starting Position of Bar Code

### GS L Set Feed Length Example

```
OPEN "COM1:9600,N,8,1" FOR OUTPUT AS #1
PRINT #1, CHR$(27);"*";
PRINT #1, CHR$(29); "t"; CHR$(36);
PRINT #1, CHR$(29); "V1";
PRINT #1, "This is Line One"; CHR$(10);
PRINT #1, "This is Line Two"; CHR$(10);
PRINT #1, CHR$(12);
```

Example 31: GS L Set Feed Length

### **GS S Return Printer Status Example**

See sample code provided on disk

Example 32: GS S Return Printer Status

### GS T Select Line Wrap/Truncate Modes Example

OPEN "COM1:9600,N,8,1" FOR OUTPUT AS #1
PRINT #1, CHR\$(27); "\*";
PRINT #1, CHR\$(29); "T"; CHR\$(3);
PRINT #1, CHR\$(29); "u"; CHR\$(14);
PRINT #1, "This is Line 1 This is Line 2";CHR\$(10)
PRINT #1, CHR\$(12);

Example 33: GS T Select Line Wrap/Truncate Modes

#### **GS V Set Print Orientation Example**

```
OPEN "COM1:9600,n,8,1" FOR OUTPUT AS #1
PRINT #1, CHR$(27); "*";
PRINT #1, CHR$(29); "t"; CHR$(11);
PRINT #1, CHR$(29); "V1";
PRINT #1, "This is in"; CHR$(10);
PRINT #1, "203 x 203"; CHR$(10);
PRINT #1, "Landscape"; CHR$(10);
PRINT #1, "Mode"; CHR$(10);
PRINT #1, CHR$(29);"V0";
PRINT #1, "This is in"; CHR$(10);
PRINT #1, "Portrait Mode"; CHR$(10);
PRINT #1, CHR$(29); "t"; CHR$(11);
PRINT #1, CHR$(29); "V2";
PRINT #1, "This is in"; CHR$(10);
PRINT #1, "138 x 203"; CHR$(10);
PRINT #1, "Landscape"; CHR$(10);
PRINT #1, "Mode"; CHR$(10);
PRINT #1, CHR$(12);
```

Example 34: GS V Set Print Orientation

#### GS W Set Bar Code Element Width Example

```
OPEN "COM1:9600,N,8,1" FOR OUTPUT AS #1
PRINT #1, CHR$(29); "A"; CHR$(0); CHR$(203);
PRINT #1, CHR$(29); "h"; CHR$(203);
PRINT #1, CHR$(29); "W"; CHR$(3); CHR$(5);
PRINT #1, CHR$(29); "k"; CHR$(4); CHR$(6);
PRINT #1, "DYMO";
PRINT #1, "DYMO"; CHR$(10);
PRINT #1, CHR$(12);
```

Example 35: GS W Set Bar Code Element Width

### GS d Feed n Text Lines Example

```
OPEN "COM1:9600,N,8,1" FOR OUTPUT AS #1
PRINT #1, CHR$(27); "*";
PRINT #1, "This is Line 1"; CHR$(10);
PRINT #1, CHR$(29); "d"; CHR$(4);
PRINT #1, "This is Line 6"; CHR$(10);
PRINT #1, CHR$(12);
```

Example 36: GS d Feed n Text Lines

#### GS h Set Bar Code Height Example

```
OPEN "COM1:9600,N,8,1" FOR OUTPUT AS #1
PRINT #1, CHR$(29); "A"; CHR$(0); CHR$(203);
PRINT #1, CHR$(29); "h"; CHR$(203);
PRINT #1, CHR$(29); "W"; CHR$(3); CHR$(5);
PRINT #1, CHR$(29); "k"; CHR$(4); CHR$(6);
PRINT #1, "DYMO";
PRINT #1, "DYMO"; CHR$(10);
PRINT #1, CHR$(12);
```

Example 37: GS h Set Bar Code Height

#### GS k Print Bar Code Example

OPEN "COM1:9600,n,8,1" FOR OUTPUT AS #1
PRINT #1, CHR\$(27); "\*";
PRINT #1, CHR\$(29); "t"; CHR\$(30);
PRINT #1, CHR\$(29); "V1";
PRINT #1, CHR\$(29); "h"; CHR\$(101);
PRINT #1, CHR\$(29); "k"; CHR\$(11); CHR\$(0);
PRINT #1, "\*01234567890";
PRINT #1, CHR\$(12);

Example 38: GS k Print Bar Code

#### GS I Draw Line in Landscape Mode Example

```
OPEN "COM1:9600,N,8,1" FOR OUTPUT AS #1
PRINT #1, CHR$(27); "*";
PRINT #1, CHR$(29); "t"; CHR$(30);
PRINT #1, CHR$(29); "V1";
PRINT #1, CHR$(29); CHR$(108); CHR$(0); CHR$(203);
PRINT #1, CHR$(0); CHR$(203); CHR$(7);
PRINT #1, CHR$(12);
```

The above example prints a line that is 3-dots wide, 1-inch long, located 1 inch from the left.

Example 39: GS | Draw Line in Landscape Mode

#### GS q Print UPC/EAN Checksum Example

```
OPEN "COM1:9600,n,8,1" FOR OUTPUT AS #1

PRINT #1, CHR$(27); "*";

PRINT #1, CHR$(29); "t"; CHR$(37);

PRINT #1, CHR$(29); "V4";

PRINT #1, CHR$(29); "h"; CHR$(101);

PRINT #1, CHR$(29); "k"; CHR$(2); CHR$(11);

PRINT #1, "01234567890";

PRINT #1, "01234567890";

PRINT #1, CHR$(29); "q"; CHR$(2); CHR$(11);

PRINT #1, CHR$(29); "q"; CHR$(2); CHR$(11);

PRINT #1, CHR$(29); "q"; CHR$(2); CHR$(11);

PRINT #1, CHR$(12);
```

Example 40: GS q Print UPC/EAN Checksum

#### GS t Set Characters per Line in Landscape Example

```
OPEN "COM1:9600,N,8,1" FOR OUTPUT AS #1
PRINT #1, CHR$(27);"*";
PRINT #1, CHR$(29); "t"; CHR$(30);
PRINT #1, CHR$(29); "V1";
PRINT #1, "This is Line One"; CHR$(10);
PRINT #1, "This is Line Two"; CHR$(10);
PRINT #1, CHR$(12);
```

Example 41: GS t Set Characters per Line in Landscape

### GS u Set Characters per Line in Portrait Example

OPEN "COM1:9600,N,8,1" FOR OUTPUT AS #1 PRINT #1, CHR\$(29); "T"; CHR\$(3); PRINT #1, CHR\$(29); "u"; CHR\$(15); PRINT #1, "This is Line One This is Line 2";

Example 42: GS u Set Characters per Line in Portrait

### **GS w Set Bar Code Module Width Example**

OPEN "COM1:9600,N,8,1" FOR OUTPUT AS #1 PRINT #1, CHR\$(29); "A"; CHR\$(0); CHR\$(203); PRINT #1, CHR\$(29); "h"; CHR\$(203); PRINT #1, CHR\$(29); "w"; CHR\$(3); CHR\$(5); PRINT #1, CHR\$(29); "k"; CHR\$(4); CHR\$(6); PRINT #1, "DYMO"; PRINT #1, "DYMO"; CHR\$(10); PRINT #1, CHR\$(12);

Example 43: GS w Set Bar Code Module Width

# Caret Feature Code Examples

Below are examples of code written in BASIC (Using the caret feature) showing how many of the LabelWriter commands are used.

#### **HT Horizontal Tab Example**

OPEN "COM1:9600,N,8,1" FOR OUTPUT AS #1 PRINT #1, "^027\*Total^0091.99^010^012";

Example 1: HT Horizontal Tab

#### LF Line Feed Example

OPEN "COM1:9600,N,8,1" FOR OUTPUT AS #1 PRINT #1, "^027\*Line 1^010^010^010Line 4^010^012";

Example 2: LF Line Feed

### **FF Form Feed Example**

OPEN "COM1:9600,N,8,1" FOR OUTPUT AS #1 PRINT #1, "^027\*^029L^001^150Feed Length" PRINT #1, " = 2 inches^010^012";

Example 3: FF Form Feed

### **CR Carriage Return Example**

OPEN "COM1:9600,N,8,1" FOR OUTPUT AS #1 PRINT #1, "^027\*Line of Text^013^012"; Example 4: CR Carriage Return

### SO Set Font to Double Wide Example

OPEN "COM1:9600,N,8,1" FOR OUTPUT AS #1 PRINT #1, "^027\*Normal ^014Wide^020Normal^010^012";

Example 5: SO Set Font to Double Wide

A-94

### DC4 Cancel Double Wide Mode Example

OPEN "COM1:9600,N,8,1" FOR OUTPUT AS #1 PRINT #1, "^027\*Normal ^014Wide^020Normal^010^012";

Example 6: DC4 Cancel Double Wide Mode

#### SYN EL Mode Graphics Example

OPEN "COM1:9600,N,8,1" FOR OUTPUT AS #1
PRINT #1, "027\*^027B^010^027D^012";
FOR I = 1 TO 100
PRINT #1, "^022";
FOR J = 1 to 12
PRINT #1, "^085";
NEXT J
NEXT I
PRINT #1, "^012";

Example 7: SYN EL Mode Graphics

#### ETB EL Mode Compressed Graphics Example

OPEN "COM1:9600,N,8,1" FOR OUTPUT AS #1
PRINT #1, "^027\*^027B^010^027D^012";
FOR I = 1 TO 100
PRINT #1, "^023^095";
NEXT I
PRINT #1, "^012";

Example 8: ETB EL Mode Compressed Graphics

#### 20h - FFh Printable Characters Example

OPEN "COM1:9600,n,8,1" FOR OUTPUT AS #1
PRINT #1, "^027\*";
FOR I = 32 TO 127
PRINT #1, CHR\$(I); " ";
NEXT I
PRINT #1, "^010";
PRINT #1, "Print a trademark ^153"
PRINT #1, "Print a copyright ^169"
PRINT #1, "Print a Register ^174"
PRINT #1, "Print a Degree ^176"
PRINT #1, "^012";

Example 9: 20h - FFh Printable Characters

A-95

### **ESC \* Reset to Defaults Example**

OPEN "COM1:9600,N,8,1" FOR OUTPUT AS #1 PRINT #1, "^027\*The printer is reset twice^010^012^027@"

Example 10: ESC \* Reset to Defaults

### ESC @ Reset to Power-up Condition Example

OPEN "COM1:9600,N,8,1" FOR OUTPUT AS #1 PRINT #1, "^027\*The printer is reset twice^010^012^027@"

Example 11: ESC @ Reset to Power-up Condition

#### **ESC B Set Dot Tab Example**

OPEN "COM1:9600,N,8,1" FOR OUTPUT AS #1 PRINT #1, "^027\*^027B^010^027D^012"; FOR I = 1 TO 100 PRINT #1, "^023^095"; NEXT I PRINT #1, "^012";

Example 12: ESC B Set Dot Tab

### ESC D Set Bytes per Line Example

OPEN "COM1:9600,N,8,1" FOR OUTPUT AS #1 PRINT #1, "^027\*^027B^010^027D^012"; FOR I = 1 TO 100 PRINT #1, "^023^095"; NEXT I PRINT #1, "^012";

Example 13: ESC D Set Bytes per Line

#### **ESC E Form Feed Example**

OPEN "COM1:9600,N,8,1" FOR OUTPUT AS #1 PRINT #1, "^027\*ESC E Ejects a Label^010^027E";

Example 14: ESC E Form Feed

### ESC J Feed n Sublines Example

OPEN "COM1:9600,N,8,1" FOR OUTPUT AS #1 PRINT #1, "^027\*First Line^010^027J^2030ne inch"; PRINT #1, " below First Line^012";

Example 15: ESC J Feed n Sublines

### ESC M Set Font to 12 cpi Example

OPEN "COM1:9600,N,8,1" FOR OUTPUT AS #1 PRINT #1, "^027\*^027M12 cpi ^010^012";

Example 16: ESC M Set Font to 12 cpi

### ESC P Set Font to 16 cpi Example

OPEN "COM1:9600,N,8,1" FOR OUTPUT AS #1 PRINT #1, "^027\*^027P16 cpi^010^012";

Example 17: ESC P Set Font to 16 cpi

#### ESC S Set Font to 20 cpi Example

OPEN "COM1:9600,N,8,1" FOR OUTPUT AS #1 PRINT #1, "^027\*^027S20 cpi^010^012";

Example 18: ESC S Set Font to 20 cpi

### ESC T Set Font to 7 cpi Example

OPEN "COM1:9600,N,8,1" FOR OUTPUT AS #1 PRINT #1, "^027\*^027T7 cpi^010^012";

Example 19: ESC T Set Font to 7 cpi

### ESC U Set Font to 10 cpi Example

OPEN "COM1:9600,N,8,1" FOR OUTPUT AS #1 PRINT #1, "^027\*^027U10 cpi^010^012";

Example 20: ESC U Set Font to 10 cpi

A-97

ESC X Set Horizontal Starting Position Example

OPEN "COM1:9600,n,8,1" FOR OUTPUT AS #1 PRINT #1, "^027\*^029t^030^029V1"; PRINT #1, "True Left Margin^010"; PRINT #1, "^027X^001^150"; PRINT #1, "2 inch "; PRINT #1, "Indent^010"; PRINT #1, "1 inch Indent"; PRINT #1, "^010^012";

Example 23: ESC X Set Horizontal Starting Position

#### ESC Y Set Vertical Starting Position Example

OPEN "COM1:9600,n,8,1" FOR OUTPUT AS #1 PRINT #1, "^027\*^029t^030^029V1"; PRINT #1, "True Top Margin^010"; PRINT #1, "^027Y^020"; PRINT #1, "20 millimeters from the top^010"; PRINT #1, "^027Y^010"; PRINT #1, "10 millimeters from the top^010"; PRINT #1, "^012";

Example 24: ESC Y Set Vertical Starting Position

#### GS DC2 Set Font to Double Height Example

OPEN "COM1:9600,N,8,1" FOR OUTPUT AS #1
PRINT #1, "^027\*^027\*029^018";
PRINT #1, "This line is Double Height^010";
PRINT #1, "^029^019";
PRINT #1, "This line is Normal Height^010";
PRINT #1, "^012";

Example 25: GS DC2 Set Font to Double Height

#### GS DC3 Cancel Double Height Example

OPEN "COM1:9600,N,8,1" FOR OUTPUT AS #1
PRINT #1, "^027\*^027T^029^018";
PRINT #1, "This line is Double Height^010";
PRINT #1, "^029^019";
PRINT #1, "This line is Normal Height^010";
PRINT #1, "^012";

Example 26: GS DC3 Cancel Double Height

### GS RS Set Inverse Print Mode Example

OPEN "COM1:9600,N,8,1" FOR OUTPUT AS #1
PRINT #1, "^027\*Normal ";
PRINT #1, "^029^030Inverse^029^031 ";
PRINT #1, "Normal^010";
PRINT #1, "^012";

Example 27: GS RS Set Inverse Print Mode

#### **GS US Cancel Inverse Print Mode Example**

OPEN "COM1:9600,N,8,1" FOR OUTPUT AS #1
PRINT #1, "^027\*Normal ";
PRINT #1, "^029^030Inverse^029^031 ";
PRINT #1, "Normal^010";
PRINT #1, "^012";

Example 28: GS US Cancel Inverse Print Mode

#### GS \* Landscape Mode Graphics Example

OPEN "COM1:9600,N,8,1" FOR OUTPUT AS #1
PRINT #1, "^027\*^029t^040^029V1";
PRINT #1, "^029\*^001^001^003^010^010";
FOR I = 1 to 100
PRINT #1, CHR\$(I);
NEXT I
PRINT #1, "^012";

Example 29: GS \* Landscape Mode Graphics

#### GS A Starting Position of Bar Code Example

OPEN "COM1:9600,N,8,1" FOR OUTPUT AS #1 PRINT #1, "^027\*"; PRINT #1, "^029A^000^203"; PRINT #1, "^029h^203^029W^003^005"; PRINT #1, "^029k^004^006DYMO"; PRINT #1, "^012";

Example 30: GS A Starting Position of Bar Code

### **GS L Set Feed Length Example**

OPEN "COM1:9600,N,8,1" FOR OUTPUT AS #1 PRINT #1, "^027\*"; PRINT #1, "^029t^036^029V^001"; PRINT #1, "This is Line One^010"; PRINT #1, "This is Line Two^010"; PRINT #1, "^012";

Example 31: GS L Set Feed Length

### GS T Select Line Wrap/Truncate Modes Example

OPEN "COM1:9600,N,8,1" FOR OUTPUT AS #1
PRINT #1, "^027\*";
PRINT #1, "^029T^003^029u^014";
PRINT #1, "This is Line 1 This is Line 2^010";
PRINT #1, "^012";

Example 33: GS T Select Line Wrap/Truncate Modes

### **GS V Set Print Orientation Example**

OPEN "COM1:9600,n,8,1" FOR OUTPUT AS #1
PRINT #1, \*\*027";
PRINT #1, \*\*^029t^011^029V^001";
PRINT #1, \*This is in^010";
PRINT #1, \*\*029V^000This is in^010Portrait Mode^010";
PRINT #1, \*\*029V^000This is in^010Portrait Mode^010";
PRINT #1, \*\*029t^011^029V^002";
PRINT #1, \*\*010Landscape^010Mode^010";
PRINT #1, \*\*010Landscape^010Mode^010";
PRINT #1, \*\*010Landscape^010Mode^010";

Example 34: GS V Set Print Orientation

### **GS W Set Bar Code Element Width Example**

OPEN "COM1:9600,N,8,1" FOR OUTPUT AS #1 PRINT #1, "^029A^000^203"; PRINT #1, "^029h^203^029W^003^005"; PRINT #1, "^029k^004^006DYMODYMO^010"; PRINT #1, "^012";

Example 35: GS W Set Bar Code Element Width

A-100

### GS d Feed *n* Text Lines Example

OPEN "COM1:9600,N,8,1" FOR OUTPUT AS #1 PRINT #1, "^027\*This is Line 1^010"; PRINT #1, "^029d^004This is Line 6^010"; PRINT #1, "^012";

Example 36: GS d Feed n Text Lines

### GS h Set Bar Code Height Example

OPEN "COM1:9600,N,8,1" FOR OUTPUT AS #1 PRINT #1, "^029A^000^203"; PRINT #1, "^029h^203"; PRINT #1, "^029w^003^005"; PRINT #1, "^029k^004^006DYMODYMO^010"; PRINT #1, "^012";

Example 37: GS h Set Bar Code Height

#### GS k Print Bar Code Example

OPEN "COM1:9600,n,8,1" FOR OUTPUT AS #1 PRINT #1, "^027\*^029t^030^029V1"; PRINT #1, "^029h^101^"; PRINT #1, "029k^011^000\*01234567890\*01234567890"; PRINT #1, "^012";

Example 38: GS k Print Bar Code

#### GS I Draw Line in Landscape Mode Example

OPEN "COM1:9600,N,8,1" FOR OUTPUT AS #1 PRINT #1, "^027\*^029t^030^029V^001"; PRINT #1, "^029^108^000^203^000^203^007"; PRINT #1, "^012";

The above example prints a line that is 3-dots wide, 1-inch long, located 1 inch from the left.

Example 39: GS | Draw Line in Landscape Mode

### GS q Print UPC/EAN Checksum Example

OPEN "COM1:9600,n,8,1" FOR OUTPUT AS #1 PRINT #1, "^027\*^029t^037^029V^004"; PRINT #1, "^029h^101^029k^002^011"; PRINT #1, "01234567890"; PRINT #1, "01234567890^029q^002^011"; PRINT #1, "01234567890"; PRINT #1, "^012";

Example 40: GS q Print UPC/EAN Checksum

#### GS t Set Characters per Line in Landscape Example

OPEN "COM1:9600,N,8,1" FOR OUTPUT AS #1 PRINT #1, ``^027\*^029t^017^029V1"; PRINT #1, "This is Line One This is Line Two^010^012";

Example 41: GS t Set Characters per Line in Landscape

#### GS u Set Characters per Line in Portrait Example

OPEN "COM1:9600,N,8,1" FOR OUTPUT AS #1 PRINT #1, ``^029T^003"; PRINT #1, ``^029u^017This is Line One This is Line 2";

Example 42: GS u Set Characters per Line in Portrait

### GS w Set Bar Code Module Width Example

OPEN "COM1:9600,N,8,1" FOR OUTPUT AS #1 PRINT #1, "^029A^000^203"; PRINT #1, "^029h^203"; PRINT #1, "^029w^003^005"; PRINT #1, "^029k^004^006"; PRINT #1, "DYMO"; PRINT #1, "DYMO^010^012";

Example 43: GS w Set Bar Code Module Width

# Source Code Examples

Included in this CD are demo programs and sample source code. The source code is provided in both the BASIC and C programming languages. It is recommended that you print out the source code and study it. Examples of how to create the most common labels are provided for your convenience.

The README.TXT file, located on the CD, lists and explains all the files on the diskette. You should also print out and read this file.

Also, visit our web site, <u>www.dymo.com/developers</u>, for more up-to-date information and examples.
# Appendix B Troubleshooting

The LabelWriter SE300 printer was designed to give long and trouble-free service, requiring very little maintenance. You'll get the best possible performance from your LabelWriter if you follow the instructions in Chapter 1 and the procedures described here. This appendix also covers troubleshooting for printer errors and other common problems.

### **Printer Maintenance**

Printer maintenance is quick and easy with the LabelWriter printer. There's no set schedule for maintenance; simply perform the appropriate maintenance when you see that it's needed.

The LabelWriter printer can be easily cleaned using just a few simple items. Use these items as often as needed to keep your printer clean and in good working order. You'll need these items:

- lint-free cloth
- isopropyl alcohol, diluted dishwashing detergent, or diluted (non-ammonia) glass cleaner
- small, soft brush, such as a paint brush

Use these items as they are called for in the maintenance procedures described in this chapter.

### **Exterior Maintenance**

Cleaning the outside of your LabelWriter is as important as cleaning the inside. Occasionally dusting the outside of the printer will reduce the incidence of foreign matter getting inside the printer. Follow these steps to perform exterior maintenance on your printer:

1. Turn the printer off and disconnect the power cord.

- 2. Dirt, dust, ink and so on will more than likely be attracted to the exterior of your printer. Use the lint-free cloth to wipe the exterior of the printer. Remove dirt and ink smudges with either isopropyl alcohol, diluted dishwashing detergent, or diluted glass cleaner. Avoid products containing ammonia when you clean the printer or plastic cover.
- 3. Take a minute to clean the work area around the LabelWriter SE300. There are probably a few labels (new and used) laying around!
- 4. Reconnect the power cord and turn on the printer.

### Interior Maintenance

The printer's top cover will keep out most of the dust and dirt which accumulates in operating areas. However, it is still a good idea to periodically perform some basic interior maintenance.

- 1. Turn the printer off and disconnect the power cord.
- 2. Open the top cover.
- 3. Use a soft brush to clean inside the printer. A small, soft paint brush will whisk away paper dust and other stray particles from the inside of the printer. Remove the roll of labels to clean under the roll, and then replace the labels.
- 4. Close the top cover.
- 5. Reconnect the power cord and turn the printer on.

### **Clearing Label Jams**

If you find labels jammed in the LabelWriter, follow these steps to remove them.

- 1. Tear off any labels that have been fed through the printer..
- 2. As you lift the platen release lever, pull the label out of the platen mechanism. See figure below..

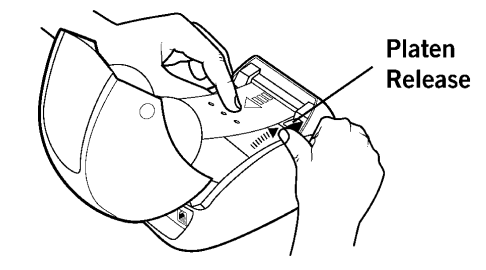

### Troubleshooting

Since the LabelWriter is extremely reliable and intuitive, there's an excellent chance you'll never have to look in this section. However, if you do find yourself in need of some type of troubleshooting advice, use this section to correct the problem.

#### Check the Power to the Printer

Be certain the printer is turned on. The on/off light glows green when the printer is turned on. If pressing the on/off button does not turn the printer on, check the power connection at the wall and at the LabelWriter. If the printer still will not turn on, plug another machine into the outlet to be certain the outlet is functional.

#### **Printer Self-Test**

To be certain that your LabelWriter is working (printing and feeding) properly, you can run a self-test by doing the following:

- 1. If a label roll is not already loaded, load a roll as described in Chapter 1. Make sure to use 2 inch wide labels for the test.
- 2. Be certain that the printer is off, the power cord is connected, and the printer cable is not connected to the printer.
- 3. Press the form feed button and hold it down as you turn on the LabelWriter. The LabelWriter will print a DYMO marquee bounded by 2 horizontal bars, as well as internal printer settings.
- 4. End the self test by turning off the LabelWriter.
- 5. Reconnect the printer cable and turn the printer back on.

#### **Check the Labels**

If the LabelWriter fails the self-test, check to see if the labels are loaded improperly or if the printer cable is plugged in (the printer cable should not be connected during the self-test). Reload the labels and retry the self-test.

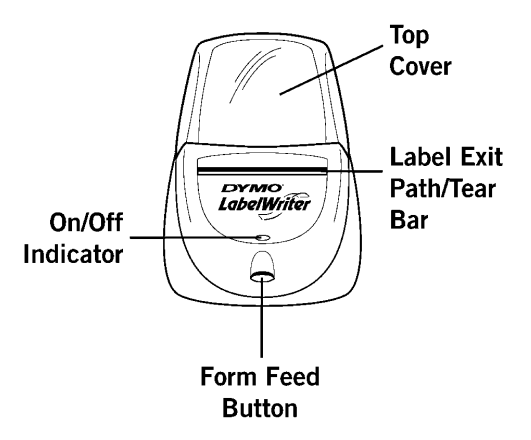

• If the on/off indicator is flashing and labels are loaded, inspect the labels to look for jammed, damaged, or crimped labels. Reload the labels according to the instructions in Chapter 1.

- The on/off light will also flash when the printer comes to the end of a label roll. Load a new roll of labels and the light should stop flashing.
- If the print quality is poor, the print head might be temporarily misaligned. Unload and reload the labels, and try printing again. If this doesn't solve the problem, run a LabelWriter Cleaning Card (Dymo-CoStar part # 60601) through the print path to remove residues from the print head and rollers. Also, make sure that you are not using paper that has been exposed to sunlight for a prolonged period of time.

### **Check the Connections**

If the self-test is successful but the LabelWriter still will not print, do the following:

- Check to be sure you have selected the correct serial port in your software. Confirm that your serial port is set to 9600 baud, no parity, 8 data bits, 1 stop bit.
- Check to see if the printer cable is properly connected. Refer to Chapter 1 and your computer's documentation if you need help.

B-110

## Appendix C Printer Configuration Menu

The LabelWriter SE300 printer has a Printer Configuration Menu built into its firmware. Through this menu, NVRAM (Non-Volatile RAM) settings such as baud rate and feed distance can be changed. NVRAM settings remain in effect even after power has been removed from the printer.

The Printer Configuration Menu is accessible by using any terminal communications (modem) program (i.e. Hyperterminal in Windows) and communicating with the LabelWriter through an RS-232 serial port. The communications software MUST be configured to operate at 9600 baud with the communications settings defined as no parity, 8 data bits, and 1 stop bit.

To access the Printer Configuration Menu, do the following:

- 1. Turn off the LabelWriter.
- 2. Press and hold down the form feed button.
- 3. While the form feed button is pressed, turn the printer on.
- 4. Continue to hold the feed button down for five more seconds. The green light will blink. Release the feed button.
- 5. Start your communications software. Press <Enter> until the menu appears. Press ? for help.

You should see the following on your screen:

| Dymo LabelWriter SE300 |                                 |  |  |
|------------------------|---------------------------------|--|--|
| Serial 1               | Number xxxxxxx                  |  |  |
| Firmware               | e Version SE300K00              |  |  |
|                        |                                 |  |  |
| Printer                | Configuration Menu              |  |  |
| Туре ? :               | for help                        |  |  |
|                        |                                 |  |  |
| -?                     |                                 |  |  |
| B?                     | Display Baud Rate               |  |  |
| в0                     | Set 1200 Baud                   |  |  |
| В1                     | Set 9600 Baud                   |  |  |
| В2                     | Set 14,400 Baud                 |  |  |
| В3                     | Set 19,200 Baud                 |  |  |
| В4                     | Set 28,800 Baud                 |  |  |
| в5                     | Set 38,400 Baud                 |  |  |
| В6                     | Set 57,600 Baud                 |  |  |
| В7                     | Set 115,200 Baud                |  |  |
| F?                     | Display Default Feed Length     |  |  |
| Fnnn                   | Set default feed length         |  |  |
| X?                     | Display XON/XOFF inhibit status |  |  |
| X0                     | Send XON/XOFF                   |  |  |
| Xl                     | Inhibit XON/XOFF                |  |  |
| C?                     | Display Caret (^) Status        |  |  |
| C0                     | Disable Caret Command           |  |  |
| C1                     | Enable Caret Command            |  |  |
|                        |                                 |  |  |

When you are finished, turn the LabelWriter off. The next time you power up your LabelWriter, the changes you made will take effect.

# Appendix D Printer Specifications

This appendix covers hardware specifications of the LabelWriter SE300 printer.

## Hardware Specifications

This section lists printer, interface, print head, and printing specifications. For additional serial interface specifications, refer to the next section in this chapter.

| Model :             | LabelWriter SE300                                |
|---------------------|--------------------------------------------------|
| Dimensions:         | Width: 4-7/8"<br>Height: 5-3/4"<br>Depth: 7-1/4" |
| Weight:             | 1.5 pounds                                       |
| Paper Handling:     | Straight. Entire path is accessible.             |
| Maximum Duty Cycle: | Continuous print at 10% print coverage.          |
|                     |                                                  |

### Interface

| Type:     | Bi-directional, serial RS-232 using transmit, receive, and ground                 |
|-----------|-----------------------------------------------------------------------------------|
| Protocol: | CTS or XON/XOFF, 9600 baud,<br>8 data bits, no parity, 1 start bit, 1<br>stop bit |
| Speed     | 2400 to 115,200 baud                                                              |
|           |                                                                                   |

## Print Head

| Model: | Fixed 2.25" | linear thermal head |
|--------|-------------|---------------------|
|        |             |                     |

| Average Life:    | 2 million lineal inches (over 31 miles) Print head is replaceable                                                                                                    |
|------------------|----------------------------------------------------------------------------------------------------|
| Printing Method: | Direct thermal                                                                                                    |
| Speed:           | Approx. 2" per second                                                                                                    |
| Label Width:     | Maximum width of 62 mm (2.44 inches)                                                                                                    |
| Resolution:      | 203 x 203 and 136 x 203<br>dots per inch                                                                                                    |
| Fonts:           | Five fonts (7.5 cpi, 10 cpi, 12 cpi,<br>16.5 cpi, and 20 cpi) and four<br>variations (Normal, Double Height,<br>Double Width, and Double<br>Height/Double Width) for a total of<br>20 possible font variations |

Bar codes:

Codabar Code 3 of 9 Code 128-A Code 128-B Code 128-C Code 128-Auto EAN-8 **EAN-13** EAN-13 + 2EAN-13 + 5 EAN/UPC Auto Interleaved 2 of 5 **MSI** Plessey POSTNET UPC-A UPC-A + 2UPC-A + 5UPC AUTO (UPC-E/UPC-A) UPC AUTO +2UPC AUTO + 5 UPC-E UPC-E+2UPC-E+5

### Serial Interface Specifications

This section describes the specifications of the serial interface. See Chapter 1 for details about connecting your printer to your computer through the serial interface.

#### The XON/XOFF Protocol

The RS-232 serial interface communicates using hardware and XON/XOFF flow control. Flow control helps to ensure that your computer doesn't send information to the printer faster than it can print.

The XON/XOFF protocol is a popular data communications protocol. When the printer's buffer is approximately 50 percent full, it sends the ASCII code XOFF (13 hex) to the computer to

tell it to stop sending data. When there is again room (that is, space for approximately 30 percent more characters in the buffer), the printer sends the ASCII code XON (11 hex) to the computer to tell it to resume sending data. (XON is also known as DC1; XOFF is synonymous with DC3.) If the computer doesn't stop sending data after it receives an XOFF, the data that overflows the buffer will be lost and the printer will halt and its power LED will flash.

The printer will send an XON code when it goes on-line to get things started. It will send an XOFF code to stop the computer from sending information if the input buffer is approximately 50 percent full.

# Appendix E Labels

This appendix describes the labels that are available for your LabelWriter SE300 printer.

Dymo-CoStar is constantly adding to the available inventory of labels. If you need a specific size, contact your computer dealer or Dymo-CoStar. You can obtain an updated listing of available labels, as well as information on how to obtain custom sizes, from Dymo-CoStar.

| Label Description # o       | f labels per roll | Part # | Size W x L                    |
|-----------------------------|-------------------|--------|-------------------------------|
|                             |                   |        |                               |
| Address:                    |                   |        |                               |
| Standard White              | 350               | 30252  | 1-1/8" x 3-1/2"               |
| White                       | 260               | 30320  | 1-1/8" x 3-1/2"               |
| White-2up                   | 700               | 30253  | 1-1/8" x 3-1/2"               |
| Clear                       | 130               | 30254  | 1-1/8" x 3-1/2"               |
| Yellow                      | 130               | 30255  | 1-1/8" x 3-1/2"               |
| Blue                        | 130               | 30341  | 1-1/8" x 3-1/2"               |
| Peach                       | 130               | 30342  | 1-1/8" x 3-1/2"               |
| Lavender                    | 130               | 30343  | 1-1/8" x 3-1/2"               |
| Large White Address         | 260               | 30321  | 1-4/10"x3-1/2"                |
|                             |                   |        |                               |
| Shipping:                   |                   |        |                               |
| Standard White              | 220               | 30323  | 2-1/8"x4"                     |
| Large White                 | 300               | 30256  | 2-5/16"x4"                    |
| Large White with red border | 300               | 30344  | 2-5/16 <sup>th</sup> "x4"     |
| Large Clear                 | 300               | 30269  | 2-5/16"x4"                    |
| File Folder:                |                   |        |                               |
| 1 up White                  | 120               | 20227  | 0/16"x2 7/16"                 |
| 2 up White                  | 260               | 30327  | 9/10 x3-7/10<br>9/16"x3 7/16" |
| 2-up White w/blue stripes   | 260               | 30275  | 9/16"x3-7/16"                 |
| 2-up White w/red stripes    | 260               | 30275  | 0/16"x3 7/16"                 |
| Hanging File Tab Inserts    | 200               | 30376  | 9/10 X3-7/10<br>0/16"x2"      |
| manging the rab lisens      | 200               | 50570  | 2/10 XZ                       |
| Media Labels:               |                   |        |                               |
| White 3-1/2" Diskette       | 320               | 30324  | 2-1/8"x2-3/4"                 |
| White 3-1/2" Diskette       | 400               | 30258  | 2-18"x2-3/4"                  |

| Label Description # of la         | bels per roll | Part # | Size W x L              |  |  |  |
|-----------------------------------|---------------|--------|-------------------------|--|--|--|
| Madia Labala (aant'd).            |               |        |                         |  |  |  |
| Media Labers (cont d):            |               |        |                         |  |  |  |
| White 3-1/2" Diskette (removable) | 400           | 30331  | 2-1/8"x2-3/4"           |  |  |  |
| VHS Top                           | 150           | 30326  | 1-4/5"x3-1/10"          |  |  |  |
| VHS Spine                         | 75            | 30325  | <sup>3</sup> ⁄4"x5-7/8" |  |  |  |
| Audio Cassette                    | 350           | 30337  | 1.63"x3-1/2"            |  |  |  |
| 8mm Video                         | 700           | 30339  | 3/8"x2-13/16"           |  |  |  |
| Zip Drive (removable)             | 250           | 30370  | 2"x2-5/16"              |  |  |  |
| Nama Padaa Suppliasi              |               |        |                         |  |  |  |
| Name Badge Supplies.              |               |        |                         |  |  |  |
| White Badge Label, preprinted     |               |        |                         |  |  |  |
| "Visitor" (red)                   | 300           | 30364  | 2-5/16"x4"              |  |  |  |
| White Name Badge (non-adhesive)   | 300           | 30365  | 2-1/4"x3-1/2"           |  |  |  |
| White Name Badge (non-adhesive)   |               |        |                         |  |  |  |
| preprinted "Visitor" (red)        | 300           | 30360  | 2-1/4"x3-1/2"           |  |  |  |
| 1 Day Self Exp. Security Stickers | 100           | 30367  |                         |  |  |  |
| Safety Pin Style Badge Holders    | 100           | 30368  |                         |  |  |  |
| Bulldog Clip Style Badge Holders  | 100           | 30369  |                         |  |  |  |
| Appointment/Business Car          | ds:           |        |                         |  |  |  |
| White                             | 300           | 30374  | 2-1/2"x3-1/2"           |  |  |  |
| Small Multi-Purpose Labels:       |               |        |                         |  |  |  |
| White                             | 750           | 30332  | 1" x 1"                 |  |  |  |
| White                             | 1000          | 30333  | 1/2" x 1"               |  |  |  |
| White                             | 1000          | 30334  | 2-1/4" x 1-1/4"         |  |  |  |
| White                             | 3000          | 30335  | 1/2" x1/2"              |  |  |  |
| White                             | 500           | 30336  | 1" x 2-1/8"             |  |  |  |
| Jewelry Label (barbell style)     | 1500          | 30299  |                         |  |  |  |
| Price Tag Label (rat tail style)  | 400           | 30373  |                         |  |  |  |
|                                   |               |        |                         |  |  |  |

### **Ordering Information**

To order more labels, contact your local reseller. Or, call us direct at 1-800-426-7827 or 1-203-661-9700 to order by telephone. You can also place orders 24 hours a day via our Web Site *www.dymo.com/labelwriter* and by fax (1-203-661-1540). Dymo-CoStar can also provide custom sized and preprinted labels to your specifications. Contact us for more details.

## Appendix F Warranty and Service

### One (1) Year Limited Warranty

Dymo-CoStar warrants the LabelWriter SE300 printer against defects in materials and workmanship for a period of one (1) year from the date of original retail purchase.

If Dymo-CoStar receives notice of such defects during the warranty period, Dymo-CoStar will either, at its option, repair or replace printers which prove to be defective.

### Exclusions

This warranty does not cover customer abuse or accidental damage. Dymo-CoStar's sole liability is limited to supplying the parts and labor required to restore the warranted product to its normal operating conditions. This warranty is in lieu of all other warranties, express or implied, and in no event is Dymo-CoStar Corporation liable for consequential or incidental damage incurred by the user.

### Service

In order to claim warranty coverage, dated proof of purchase for the LabelWriter SE300 printer is required. Contact Dymo-CoStar's technical support department at (203) 661-9700 between 9am and 5pm Eastern time. A technical support specialist will ask you to describe the problem and provide the product's serial number. Upon confirmation of the defect, the service representative will issue you a RA# (Return Authorization number). This number must be clearly written on the side of the shipping container. We will not accept any return without an RA# marked on the outside of the box. The product must be sent to us freight prepaid. Send the product to Dymo-CoStar's repair center at the following address. Dymo-CoStar Service Center RA#XXX-XXXX (place your RA# here) 84 Commerce Road Stamford, CT 06902

We will repair the defects covered under warranty at no charge in approximately three working days. The original warranty on the printer stays in place – it does not restart from the repair date. Print heads replaced out of warranty come with a new 90-day warranty. Repairs not covered under warranty are billable and will only be made as authorized by you. The repaired unit will be returned to you with freight paid by Dymo-CoStar Corporation.

### **Out-of-Warranty Repairs**

Repairs made to out-of-warranty printers are billable and will only be made after the end-user has authorized the repairs.

# Appendix G Character Codes

Below is a list showing the ASCII codes from 1 to 127. The list shows the ASCII characters and names, and the corresponding decimal, hexadecimal, and binary values.

| Char | Name | Decimal | Hex | Binary    |
|------|------|---------|-----|-----------|
| None | NUL  | 0       | 00  | 0000 0000 |
| ^A   | SCH  | 1       | 01  | 0000 0001 |
| ^B   | STX  | 2       | 02  | 0000 0010 |
| ^C   | ETX  | 3       | 03  | 0000 0011 |
| ^D   | EOT  | 4       | 04  | 0000 0100 |
| ^E   | ENQ  | 5       | 05  | 0000 0101 |
| ^F   | ACK  | 6       | 06  | 0000 0110 |
| ^G   | BEL  | 7       | 07  | 0000 0111 |
| ^H   | BS   | 8       | 08  | 0000 1000 |
| ٨I   | HT   | 9       | 09  | 0000 1001 |
| ^J   | LF   | 10      | 0A  | 0000 1010 |
| ^K   | VT   | 11      | 0B  | 0000 1011 |
| ^L   | FF   | 12      | 0C  | 0000 1100 |
| ^M   | CR   | 13      | 0D  | 0000 1101 |
| ^N   | SO   | 14      | 0E  | 0000 1110 |
| ^O   | SI   | 15      | OF  | 0000 1111 |
| ^P   | DLE  | 16      | 10  | 0001 0000 |
| ^Q   | DC1  | 17      | 11  | 0001 0001 |
| ^R   | DC2  | 18      | 12  | 0001 0010 |
| ^S   | DC3  | 19      | 13  | 0001 0011 |
| ^T   | DC4  | 20      | 14  | 0001 0100 |
| ^U   | NAK  | 21      | 15  | 0001 0101 |
| ^V   | SYN  | 22      | 16  | 0001 0110 |
| ^W   | ETB  | 23      | 17  | 0001 0111 |
| ^X   | CAN  | 24      | 18  | 0001 1000 |
| ^Y   | EM   | 25      | 19  | 0001 1001 |
| ^Z   | SUB  | 26      | 1A  | 0001 1010 |
| ^[   | ESC  | 27      | 1B  | 0001 1011 |
| ^\   | FS   | 28      | 1C  | 0001 1100 |
| ^]   | GS   | 29      | 1D  | 0001 1101 |
| ~~   | RS   | 30      | 1E  | 0001 1000 |
| ^    | US   | 31      | 1F  | 0001 1111 |
| Char | Name | Decimal | Hex | Binary    |

| Space | space             | 32      | 20  | 0010 0000 |
|-------|-------------------|---------|-----|-----------|
| !     | exclamation pt.   | 33      | 21  | 0010 0001 |
| "     | quotation mark    | 34      | 22  | 0010 0010 |
| #     | number sign       | 35      | 23  | 0010 0011 |
| \$    | dollar sign       | 36      | 24  | 0010 0100 |
| %     | percent sign      | 37      | 25  | 0010 0101 |
| &     | ampersand         | 38      | 26  | 0010 0110 |
| •     | apostrophe        | 39      | 27  | 0010 0111 |
| (     | open parentheses  | 40      | 28  | 0010 1000 |
| )     | close parentheses | 41      | 29  | 0010 1001 |
| *     | asterisk          | 42      | 2A  | 0010 1010 |
| +     | plus sign         | 43      | 2B  | 0010 1011 |
| ,     | comma             | 44      | 2C  | 0010 1100 |
| -     | hyphen            | 45      | 2D  | 0010 1101 |
|       | period            | 46      | 2E  | 0010 1110 |
| /     | slash             | 47      | 2F  | 0010 1111 |
| 0     | zero              | 48      | 30  | 0011 0000 |
| 1     | one               | 49      | 31  | 0011 0001 |
| 2     | two               | 50      | 32  | 0011 0010 |
| 3     | three             | 51      | 33  | 0011 0011 |
| 4     | four              | 52      | 34  | 0011 0100 |
| 5     | five              | 53      | 35  | 0011 0101 |
| 6     | six               | 54      | 36  | 0011 0110 |
| 7     | seven             | 55      | 37  | 0011 0111 |
| 8     | eight             | 56      | 38  | 0011 1000 |
| 9     | nine              | 57      | 39  | 0011 1001 |
| :     | colon             | 58      | 3A  | 0011 1010 |
| ;     | semicolon         | 59      | 3B  | 0011 1011 |
| <     | less than sign    | 60      | 3C  | 0011 1100 |
| =     | equal sign        | 61      | 3D  | 0011 1101 |
| >     | greater than sign | 62      | 3E  | 0011 1110 |
| ?     | question mark     | 63      | 3F  | 0011 1111 |
| @     | at sign           | 64      | 40  | 0100 0000 |
| А     | capital A         | 65      | 41  | 0100 0001 |
| В     | capital B         | 66      | 42  | 0100 0010 |
| С     | capital C         | 67      | 43  | 0100 0011 |
| D     | capital D         | 68      | 44  | 0100 0100 |
| E     | capital E         | 69      | 45  | 0100 0101 |
| F     | capital F         | 70      | 46  | 0100 0110 |
| G     | capital G         | 71      | 47  | 0100 0111 |
| Н     | capital H         | 72      | 48  | 0100 1000 |
| Char  | Name              | Decimal | Hex | Binary    |
| I     | capital I         | 73      | 49  | 0100 1001 |

G-122

| J    | capital J     | 74          | 4A  | 0100 1010 |
|------|---------------|-------------|-----|-----------|
| Κ    | capital K     | 75          | 4B  | 0100 1011 |
| L    | capital L     | 76          | 4C  | 0100 1100 |
| М    | capital M     | 77          | 4D  | 0100 1101 |
| Ν    | capital N     | 78          | 4E  | 0100 1110 |
| 0    | capital O     | 79          | 4F  | 0100 1111 |
| Р    | capital P     | 80          | 50  | 0101 0000 |
| Q    | capital Q     | 81          | 51  | 0101 0001 |
| R    | capital R     | 82          | 52  | 0101 0010 |
| S    | capital S     | 83          | 53  | 0101 0011 |
| Т    | capital T     | 84          | 54  | 0101 0100 |
| U    | capital U     | 85          | 55  | 0101 0101 |
| V    | capital V     | 86          | 56  | 0101 0110 |
| W    | capital W     | 87          | 57  | 0101 0111 |
| Х    | capital X     | 88          | 58  | 0101 1000 |
| Y    | capital Y     | 89          | 59  | 0101 1001 |
| Ζ    | capital Z     | 90          | 5A  | 0101 1010 |
| [    | open bracket  | 91          | 5B  | 0101 1011 |
| \    | back slash    | 92          | 5C  | 0101 1100 |
| ]    | close bracket | 93          | 5D  | 0101 1101 |
| ۸    | caret         | 94          | 5E  | 0101 1110 |
| _    | underscore    | 95          | 5F  | 0101 1111 |
| `    | accent grave  | 96          | 60  | 0110 0000 |
| a    | lowercase a   | 97          | 61  | 0110 0001 |
| b    | lowercase b   | 98          | 62  | 0110 0010 |
| c    | lowercase c   | 99          | 63  | 0110 0011 |
| d    | lowercase d   | 100         | 64  | 0110 0110 |
| e    | lowercase e   | 101         | 65  | 0110 0101 |
| f    | lowercase f   | 102         | 66  | 0110 0110 |
| g    | lowercase g   | 103         | 67  | 0110 0111 |
| h    | lowercase h   | 104         | 68  | 0110 1000 |
| i    | lowercase i   | 105         | 69  | 0110 1001 |
| j    | lowercase j   | 106         | 6A  | 0110 1010 |
| k    | lowercase k   | 107         | 6B  | 0110 1011 |
| 1    | lowercase l   | 108         | 6C  | 0110 1100 |
| m    | lowercase m   | 109         | 6D  | 0110 1101 |
| n    | lowercase n   | 110         | 6E  | 0110 1110 |
| 0    | lowercase o   | 111         | 6F  | 0110 1111 |
| р    | lowercase p   | 112         | 70  | 0111 0000 |
| q    | lowercase q   | 113<br>Dati | 71  | 0111 0001 |
| Char | Name          | Decimal     | Hex | Binary    |
| r    | lowercase r   | 114         | 72  | 0111 0010 |
| S    | lowercase s   | 115         | 73  | 0111 0011 |

| t      | lowercase t   | 116 | 74         | 0111 0100 |
|--------|---------------|-----|------------|-----------|
| u      | lowercase u   | 117 | 75         | 0111 0101 |
| v      | lowercase v   | 118 | 76         | 0111 0110 |
| W      | lowercase w   | 119 | 77         | 0111 0111 |
| Х      | lowercase x   | 120 | 78         | 0111 1000 |
| y      | lowercase y   | 121 | 79         | 0111 1001 |
| Z      | lowercase z   | 122 | 7A         | 0111 1010 |
| {      | open brace    | 123 | 7B         | 0111 1011 |
| Ì      | vertical line | 124 | 7C         | 0111 1100 |
| }      | close brace   | 125 | 7D         | 0111 1101 |
| ~      | tilde         | 126 | 7E         | 0111 1110 |
| Delete | DEL           | 127 | 7F         | 0111 1111 |
| TM     | Trademark     | 153 | 99         | 1001 1001 |
| ©      | Copyright     | 169 | A9         | 1010 1001 |
| ®      | Registered    | 174 | AE         | 1010 1110 |
| 0      | Degree        | 176 | <b>B</b> 0 | 1011 0000 |
|        | -             |     |            |           |

### Index

#### Numeric

20h-FFh (Printable characters), 37

#### Α

ASCII character codes, 123 characters, 83 values, 11

#### B

bar codes objects, 19 POSTNET, 19 rules for creating, 19 symbologies supported, 117 baud rate, 7 binary character values, 123

### С

Cancel double height command (GS DC3), 18, 59 Cancel double wide mode command (DC4), 32 Cancel inverse print mode command (GS US), 61 Caret feature, 83 Carriage return command (CR), 30 character codes, 123 character evaluation, 11 cleaning the printer, 107 clearing label jams, 109 command examples, 85 listings, 21 parameters, 11 converting from dots to inches, 13 CR (Carriage return command), 30

#### D

DC4 (Cancel double wide mode command), 32 decimal character values, 123 diagnosing printer problems, 109 dots, 13 Draw line in landscape mode command (GS 1), 20, 74

#### Ε

Enter debug mode command (GS ~), 82 ESC \* (Reset to defaults command), 11.38 ESC @ (Reset to power-up condition command), 39 ESC a (Return hardware status command), 57 ESC A (Return printer status command), 40 ESC B (Set dot tab command), 41 ESC D (Set bytes-per-line command), 42 ESC E (Form feed command), 43 ESC F 1 (Feed sublines command), 44 ESC J (Feed n sublines command), 45 ESC L (Set feed length command), 46 ESC M (Set font to 12 cpi command), 47 ESC P (Set font to 16 cpi command), 48 ESC Q (Set top margin command), 49 ESC S (Set font to 20 cpi command), 50 ESC T (Set font to 7 cpi command), 51

Index-125

ESC U (Set font to 10 cpi command), 52
ESC V (Return firmware revision command), 53
ESC W (Wrap data command), 54
ESC X (Set horizontal start position command), 12, 17, 55
ESC y (Set 203 x 203 dpi command), 57
ESC Y (Set vertical start position command), 17, 56
ESC z (Set 136 x 203 dpi command), 17, 56

57 ETB (XL mode compressed graphics

command), 35

#### F

Feed n sublines command (ESC J), 45 Feed n text lines command (GS d), 70 Feed sublines command (ESC F 1), 44 FF (Form feed command), 29 fonts, 116 related commands, 18 statistics, 14 Form feed command (ESC E), 43 Form feed command (FF), 29

### G

graphic objects, 20
GS \* (Landscape mode graphics command), 20, 62
GS ~ (Enter debug mode command), 82
GS A (Starting position of bar code command), 64
GS d (Feed n text lines command), 70
GS DC2 (Set font to double height command), 18, 58
GS DC3 (Cancel double height command), 18, 59
GS h (Set bar code height command), 19, 71
GS k (Print bar code command), 19,

72

GS 1 (Draw line in landscape mode command), 20, 74 GS L (Set feed length command), 17, 65 GS q (Print UPC/EAN checksum command), 77 GS RS (Set inverse print mode command), 18, 60 GS S (Return printer status command), 66 GS T (Select line wrap/truncate modes command), 17, 18, 67 GS t (Set characters per line in landscape command), 16, 78 GS u (Set characters per line in portrait command), 79 GS US (Cancel inverse print mode command), 61 GS V (Set print orientation command), 12, 16, 68 GS W (Set bar code element width command), 19, 69 GS w (Set bar code module width command), 19, 80 GS x (Print MaxiCode bar code command), 81

#### Η

hexadecimal character values, 123 Horizontal tab command (HT), 27 host setup, 7 HT (Horizontal tab command), 27

### L

label jams, 109 labels, 119 ordering, 119 Landscape mode graphics command (GS \*), 20, 62 landscape print mode, 16 LF (Line feed command), 28 Line feed command (LF), 28 line objects, 20

Index-126

#### 0

objects, 14 bar code, 19 graphic, 20 line, 20 text, 18 ordering labels, 119

### P

platen release lever, 5 portrait print mode, 16 POSTNET bar codes, 19 Print bar code command (GS k), 19, 72 print head specifications, 115 Print MaxiCode bar code command (GS x), 81 print modes, 14, 17 landscape, 16 portrait, 16 XL, 15 Print UPC/EAN checksum command (GS q), 77 Printable characters (20h-FFh), 37 printer configuration menu, 113 maintenance, 107 self test, 109 service information, 121 specifications, 115 programming examples, 10, 85 general information, 10

### R

Reset to defaults command (ESC \*), 11, 38 Reset to power-up condition command (ESC @), 39 Return firmware revision command (ESC V), 53 Return hardware status command (ESC a), 57 Return printer status command (ESC A), 40

Return printer status command (GS S), 66 RS-232 settings, 7 signal levels, 9

#### S

Select line wrap/truncate modes command (GS T), 17, 18, 67 self test. 109 serial specifications, 117 serial port required settings, 7 service information, 121 Set 136 x 203 command (ESC z), 57 Set 203 x 203 command (ESC y), 57 Set bar code element width command (GS W), 19, 69 Set bar code height command (GS h), 19.71 Set bar code module width command (GS w), 19, 80 Set bytes-per-line command (ESC D), 42 Set characters per line in landscape command (GS t), 16, 78 Set characters per line in portrait command (GS u), 79 Set dot tab command (ESC B), 41 Set feed length command (ESC L), 46 Set feed length command (GS L), 17, 65 Set font to 10 cpi command (ESC U), 52 Set font to 12 cpi command (ESC M), 47 Set font to 16 cpi command (ESC P), 48 Set font to 20 cpi command (ESC S), 50 Set font to 7 cpi command (ESC T), 51 Set font to double height command (GS DC2), 18, 58

Index-127

Set font to double wide command (SO), 18, 31 Set horizontal start position command (ESC X), 12, 17, 55 Set inverse print mode command (GS RS), 18, 60 Set print orientation command (GS V), 12, 16, 68 Set top margin command (ESC Q), 49 Set vertical start position command (ESC Y), 17, 56 SO (Set font to double wide command), 18, 31 source code, 104 specifying 16-bit values, 12 Starting position of bar code command (GS A), 64 SYN (XL mode graphics command), 33

#### Т

technical specifications, 115 text objects, 18 troubleshooting, 107, 109

#### W

warranty information, 121 Wrap data command (ESC W), 54

### X

XL mode compressed graphics command (ETB), 35 XL mode graphics command (SYN), 33 XL print mode, 15 XON/XOFF protocol, 117

Index-128